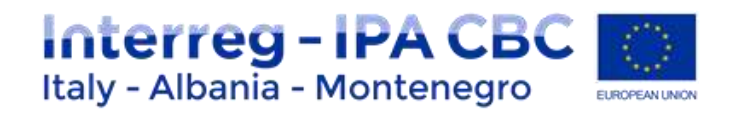

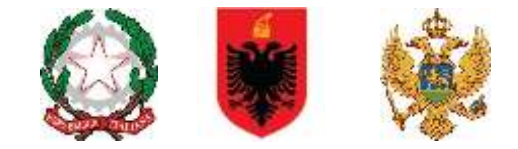

**Interreg IPA CBC** FACTSHEE Italy–Albania–Montenegro Programme **PROGRAMME MANUAL** 

4.2 eMS User Manual – Reporting procedures

| Current version | 01                             |
|-----------------|--------------------------------|
| Updated         | 25 September 2018              |
| Contacts        | js@italy-albania-montenegro.eu |

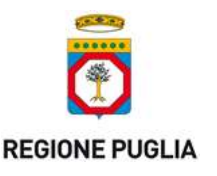

PUGLIA REGION – Managing Authority / Interreg IPA CBC Italy-Albania-Montenegro Corso Sonnino 177, 70121 Bari (IT) +39 0805406545 / js@italy-albania-montenegro.eu www.italy-albania-montenegro.eu / www.europuglia.it/cte-2014-2020/it-al-me

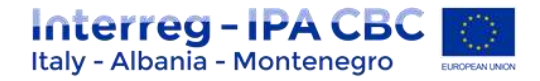

#### Index

| Introduction |                                                              |
|--------------|--------------------------------------------------------------|
| 1.1 PA       | RTNER REPORT                                                 |
| 1.1.1        | General Information & preliminary activities                 |
| 1.1.2        | Assigning new users account for reporting (for LP and PPs) 4 |
| 1.1.3        | Partner Report generation5                                   |
| 1.1.4        | Filling-in the partner report                                |
| 1.1.5        | Lump Sum option (only for LP)14                              |
| 1.1.6        | Partner living tables                                        |
| 1.2 JO       | INT PROGRESS REPORT                                          |
| 1.2.1        | General Information                                          |
| 1.2.2        | Assigning users to a joint progress report                   |
| 1.2.3        | Generating the Project report (joint progress report)24      |
| 1.2.4        | Filling-in a joint progress report                           |
| 1.2.5        | Submitting a joint progress report                           |
| 1.2.6        | Project living tables                                        |
| 1.2.7        | Reverting Procedure                                          |

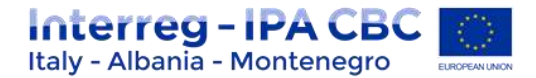

# Introduction

This factsheet provides technical guidance to the partners on how to fill in partner progress reports and joint progress reports in the eMS platform. Please follow the activities as described below.

More information on eMS operative procedures can be found on YouTube, following tutorials developed by INTERACT:

https://www.youtube.com/watch?v=YXVFcEhbNp0&list=PLIeYZgDh1wiRGPp75QZKv0y\_KdiDD-H8-&t=1224s&index=1 https://www.youtube.com/watch?v=rkQp05VDLpQ&list=PLIeYZgDh1wiRGPp75QZKv0y\_KdiDD-H8-&index=1 https://www.youtube.com/watch?v=uFvJ2thGCI0&index=2&list=PLIeYZgDh1wiRGPp75QZKv0y\_KdiDD-H8https://www.youtube.com/watch?v=QHfCmOCARwc&index=3&list=PLIeYZgDh1wiRGPp75QZKv0y\_KdiDD-H8-

Please note that in the eMS platform as well as in several section of this factsheet:

- Partner report stands for progress partner's report (PR), which is the report by the Partner, passed on to the First level controllers for certification of expenditures and afterwards to the Lead Partner.
- Project report stands for joint progress report of the project (JPR), which is the report by the Lead Partner to the Managing Authority, which includes also the information on progress and certified expenditures by all project partners.

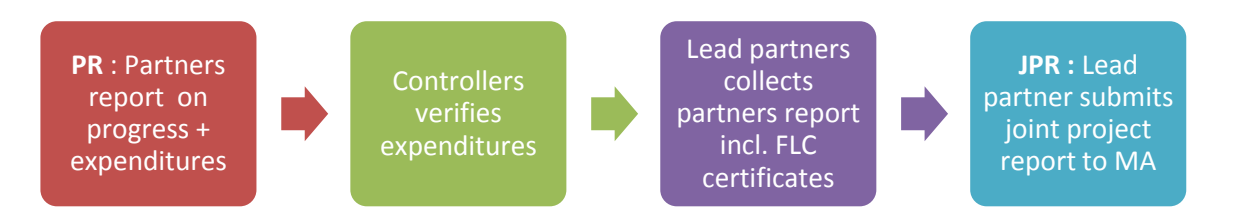

# **1.1 PARTNER REPORT**

# **1.1.1 General Information & preliminary activities**

Once a project is set to the status "contracted" in eMS, the reporting section becomes available only to Lead Partner (LP). When accessing the project, you are automatically directed to the reporting overview section. Partner reports cover activities and expenditure of individual project partners and need to be verified by the authorised national controllers. All partner reports need to be created for reporting periods as defined in the application form. A new partner report can be created once the previous one has been submitted.

It is currently not possible for the partner to open more than one report at the same time.

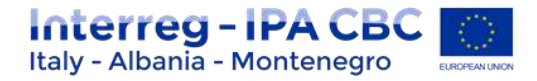

## Please always remember to press "SAVE REPORT" before leaving a section!

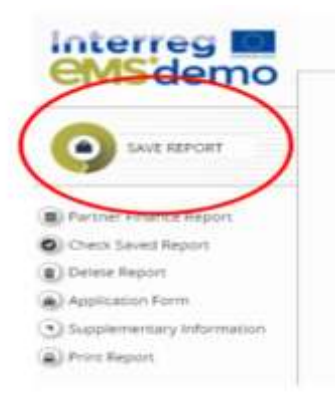

# **1.1.2** Assigning new users account for reporting (for LP and PPs).

LP can decide to have only one user account for its reporting activities or to add more than one. For the LP, a user is assigned by default, who is the so-called Lead Partner user.

It is possible to assign additional users to the LP institution that will then have access to the reporting of the LP as well as to the joint progress report.

Before assigning a new user, the person in charge needs to be registered into the eMS platform (see procedures on "User manual\_v.0.2" uploaded on eMS login page). After that, LP has to insert "username" used for registration, in the section "Supplementary information/User assignment" section. This procedure in valid also for Project Partner (PP) user assignment.

This user(s) will then have access rights to the partner report of the PP they are assigned to.

| D Project                                     |   | New User                  | (t) Ant |  |
|-----------------------------------------------|---|---------------------------|---------|--|
| <ul> <li>Supplementary Information</li> </ul> |   | Project partners          |         |  |
| (*) Ext                                       |   | User For Partner          | (†) Add |  |
| () Help                                       |   | User For Partner Ministry |         |  |
| Generated Files                               |   | New User                  | (+) Add |  |
| Enable Final Report                           | - |                           |         |  |
| Contacts                                      |   | User For Partner Ministry |         |  |
| (b) Logout                                    |   | New User                  | AM      |  |

#### IMPORTANT!!

<u>Please remember to fill-in all the information required in the "supplementary information" section,</u> <u>especially the tab "Bank account", (for LP it is a pre-requisite for preparation cost reimbursement).</u> <u>See section 1.1.5 – Lump Sum. Option</u>

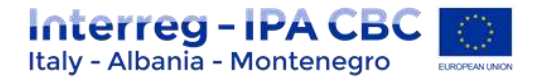

# **1.1.3** Partner Report generation

After the log-in, select the project from the overview table and open it by clicking on "viewreporting".

| ems demo                 | De          | brackhan         |          |       |        |               |      |                     |         |                                                                                                    |           |           |                             | 10000-000                                 |
|--------------------------|-------------|------------------|----------|-------|--------|---------------|------|---------------------|---------|----------------------------------------------------------------------------------------------------|-----------|-----------|-----------------------------|-------------------------------------------|
| - Present<br>(6) Dataset | My Proge    | a                |          |       |        |               |      |                     |         |                                                                                                    |           |           |                             |                                           |
| No feedball              | Property of | Farm 1           |          | -     | Det    | Lost Father 1 | -1.0 | -                   | Securit | Secto Sector 1                                                                                                    | Summer of | Provident | Application<br>Lowborner () | The Page 2                                |
| g tas haat               |             | behrigsons, behr |          |       |        | Unit d        |      | 10.0                | 1       | 2.1 To assess and represent<br>entration to increasing arrange<br>effective and entransities arrange<br>assays in participations | -         | times.    | -                           | $\otimes_{n \in \mathbb{N}_{0}}^{\infty}$ |
| - 1812 August            | 1074        | North Parchase   | April 10 | 10.04 | 2.6.24 | Water F.      | 1940 | CORT IN<br>LATER OF |         | 2.7 To develop and readowned<br>analysis for foreign energy<br>advances and ensuality energy<br>using a point channels every     | -         | (state)   | u'm                         | $\pm \frac{14}{10000}$                    |
| Si tagas                 | e in the    |                  |          |       |        |               |      | tar set             |         | and vision submittee.                                                                                                    |           |           |                             |                                           |

If a user has multiple roles in the project (e.g. LP = Lead Partner; PP = Project Partner), it is necessary to select the role from the dropdown menu at the top of the interface called "Select role".

#### Note:

- For filling in the partner report, make sure that the correct role is selected: "PP"
- Lead Partners must create their own partner reports as 'PP', not as 'LP'. The LP role is exclusively for creating 'Project reports'. (for more detail see section "Project reports")

| Sear Pue        | )                 |             |                     |                          |                           |                                     |            |      |
|-----------------|-------------------|-------------|---------------------|--------------------------|---------------------------|-------------------------------------|------------|------|
|                 |                   |             | 10                  |                          |                           |                                     |            |      |
| rarmer          | Reports           |             |                     |                          |                           |                                     |            |      |
| 1 - Minist      | ery ABC - ABC     | -           |                     |                          |                           |                                     |            | _    |
| Report :        | Report Start      | Report Tast | -                   | Date Of Partner Galaxies | Rededed to Project Report | Tabl Peter Commission Declared CECH |            | Vers |
| Parisd V Dr. AT | 2015-01.06.2016   |             |                     |                          |                           |                                     |            |      |
| Report 2.1      | 01.07.2018        | 0100.2014   | Report FLix Central | 1016.2519                | Period (Project Report )  |                                     | 41.6020    | 6    |
| Pand 1 81.87    | and an oblight    |             |                     |                          |                           |                                     |            |      |
| Report 1.1      | 01072018          | 31.02.014   | Rept FL: Celled     | 10.0214                  | Ret Included              |                                     | 810.000.00 |      |
| Parmet 2 41.41  | 3817-31.06.3017   |             |                     |                          |                           |                                     |            |      |
| Parend 3 81.82  | 2847-31.12.2947   |             |                     |                          |                           |                                     |            |      |
| Print 4 (1) (1) | 2010-20.06.2010   |             |                     |                          |                           |                                     |            |      |
| Print 2018      | 2010 -21 12 2018  |             |                     |                          |                           |                                     |            |      |
| ALC: NO         | 20.06.019         |             |                     |                          |                           |                                     |            |      |
| Q Own far       | Appet Strates Lin | ng Talika   |                     |                          |                           |                                     |            |      |

Please note that only the periods for which the report can be generated are listed; <u>partners</u> <u>have to generate only 1 report per period</u>; eMs also gives the possibility to generate max 2 Partner Reports per Period (allowed only after authorization or formal request by the MA/JS).

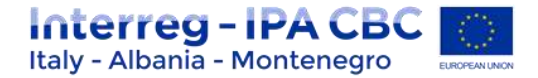

Example of 2 partner reports per period:

#### Period 2 (01/07-2018 - 31/12/2018)

Once project partners have closed their PR 1 (period 1), they shall open the 1<sup>st</sup> report for Period 2, (i.e. PR 2.1) (<u>specifying the period relates to 01/07-31/10/2018</u>), upload their expenditures incurred and paid and submit it to the national controllers (FLC).

Afterwards, the Lead Partner shall generate the JPR 2.1 specifying that it relates to the interim period 01/07-31/10/2018 and collecting all partners' reports (PR) certified by FLCs.

The same procedure needs to be followed to open Partner Report 2.2 (**specifying the period** 01/11-31/12/2018) and the JPR 2.2 (By LP).

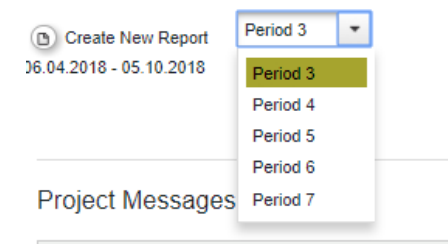

Each partner report (PR) is given a number that consists of a period number and a report number.

| leport         | Report Start              |
|----------------|---------------------------|
| Period 1 29.04 | 2016 - 29.04.2017         |
| Report 1.1     | 29.04.2016                |
| Period 2 30.04 | 2017 - 29.04.2018         |
| Report 2.1     | 30.04.2017                |
| Period 3 30.04 | 2018 - 29.04.2019         |
| leport 3.1     | 30.04.2018                |
| Report 3.2     | 30.0 <mark>4.2</mark> 018 |
| Period 4 30.04 | 2019 - 29.04.2020         |
| Report 4.1     | 30.04.2019                |

It is possible to delete a partner progress report as long as it is not submitted to the FLC. In order to delete the report, please click on '**Delete report'** in the report menu to the left. All users assigned to the partner are able to create and to delete a partner report.

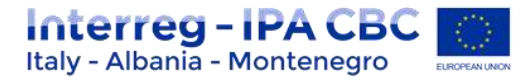

| ems demo                  | acronym ITP410 See                                                                            | ow Mann Partner Report 2P Period 1                                                                                                |
|---------------------------|-----------------------------------------------------------------------------------------------|----------------------------------------------------------------------------------------------------|
|                           | Partner Report 🌔 List O                                                                       | #Expenditures 🦻 Contribution And Forecast 💚 Attachments                                                                           |
| Parmer Enance Report      | Partner Report                                                                                |                                                                                                    |
| Check Served Report       | Period 1 - 30.07.2015 - 31.0                                                                  | 7722016                                                                                                    |
| Delate Report             | forest disense                                                                                | Ead Barn                                                                                                    |
| Application Folter        | 30.07.2018                                                                                    | 31.07.000                                                                                                    |
| Supprenentary Information |                                                                                               |                                                                                                    |
| # POIL Report             | Summary of partner's work in                                                                  | n this reporting period                                                                                                    |
|                           | Press describe your progress in this repo                                                     | uning period and how this contributed to other partners' activities, outputs and deliverables delivered in this reporting period. |
| )ta                       | $\mathcal{X} \cong G_{1} (\mathcal{Y}, \mathcal{X}) = \mathcal{X} (\mathcal{Y}, \mathcal{Y})$ | $\mathbf{x} : \mathbf{x} \in [0, \mathbb{R}] := \mathbf{x} \in [0, \mathbb{R}] = \mathbf{z} \in [\mathbf{X}]$                     |
| Train                     |                                                                                               |                                                                                                    |
| () Certains               |                                                                                               |                                                                                                    |
| () Ligna                  |                                                                                               |                                                                                                    |
| · · ·                     |                                                                                               |                                                                                                    |
|                           |                                                                                               |                                                                                                    |

Lead partners can view submitted/not submitted reports of all project partners, once they have been created by each partner.

| Select Role<br>Lp |                     |            |       | •         |                    |                    |      |
|-------------------|---------------------|------------|-------|-----------|--------------------|--------------------|------|
| Projec            | t Reports           |            |       |           | 1                  |                    |      |
| Report            | Report Start        | Report End | State | Date Of F | Project Submission | Total Expenditures | View |
| Period 1 09       | 06,2016 - 09,06,201 | 8          |       |           |                    |                    |      |

09.06.2018 Report Submitted 09.06.2016

Report 1.1 09.06.2016

| In ca | se the | lea | d partn | er w | vant | s the rig | ht t | 0 | also e | dit | and | subm | nit partne | r rej | ports, | the | e lead p | artner |
|-------|--------|-----|---------|------|------|-----------|------|---|--------|-----|-----|------|------------|-------|--------|-----|----------|--------|
| user  | must   | be  | added   | to ' | the  | partner   | as   | а | user   | in  | the | user | assignme   | ent   | of the | e s | upplem   | entary |
| infor | matio  | า.  |         |      |      |           |      |   |        |     |     |      |            |       |        |     |          |        |

| Project Management 📎 Bank Information 📎 PL | Dotuments | Fartnership Agreement Procurements Above The | Thresholds |
|--------------------------------------------|-----------|----------------------------------------------|------------|
| Jser For Partner AT cooperation agency     | € A56     | Apprel Mer                                   | () Fernore |
| Jser For Partner Croatpartner              | () AN     | Alogoid Use<br>Dualfation                    | ) kense    |
| Jser For Partner Albanian Partner          | - A11     | Arrighter User                               | (c) lense  |

€2150.00 🖉

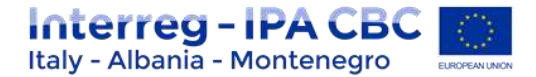

# 1.1.4 Filling-in the partner report

Partner reports consist of several sections (i.e. 'Partner report', 'List of expenditure', Contribution and forecast' and 'Attachments'), each of which must be filled with information.

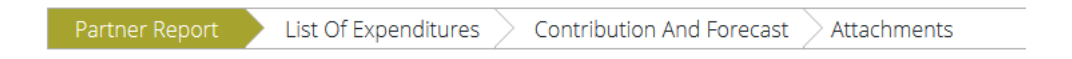

#### A. Partner report Tab

The 'Partner report' section focuses on activities implemented throughout the reporting period. It contains general descriptions of activities as well as reporting per Work Package.

This section asks you to describe activities during the reporting period ('Summary of partner's work in this reporting period').

To provide information on specific outputs, please select each applicable output from a dropdown which lists all outputs included in the AF. It is possible to upload documents for each output under 'Output evidence'.

| artner Report                   |                                                                                                    |                                                            |  |
|---------------------------------|----------------------------------------------------------------------------------------------------|------------------------------------------------------------|--|
| Period 3 - 01.01.201            | 7 - 05.05.2017                                                                                                    |                                                            |  |
| bilde Soly                      | dexeasure and a second                                                                                                    |                                                            |  |
| Summary of partners             | I work in this reporting period                                                                                                    |                                                            |  |
| Report Securities your prograde | is this reporting period and how this series to addee partners attained                                                                                                    | surplus and definedents between to this requiring particle |  |
|                                 | Contract of the second of the second of the |                                                            |  |
| 0. 10 DA15.01                   | L R H R R R R E E E E E E E E E E                                                                                                    |                                                            |  |
| 3. 16 <b>G</b> (19. 19. 1       | I I H H N P & EEST R H H H H H X                                                                                                    |                                                            |  |
| 3. R. G. (9. (* )               | 1/4 + + +   +   = = = = 2                                                                                                    |                                                            |  |
| 3. 16 <b>G</b> (19 C -          | <b>北京市市大学校 田田小市市 日本市市 X</b>                                                                                                    |                                                            |  |
| 3. 10 <b>0</b> 10 17 1          | JANUE #14 41.00 田田111 #1 田田11日 #1                                                                                                    |                                                            |  |
| 0.000                           | (A) # # # #   # 田田(州 # 田田) # # 田田 田 X                                                                                                    |                                                            |  |

Provide information on the development of outputs by clicking on "Add output" and then selecting the relevant output from the drop-down menu (outputs as defined in the AF).

| Project Main Outputs Delivered |  |  |
|--------------------------------|--|--|
| Please Select Outputs          |  |  |
| O Add Output                   |  |  |
| Target Groups Reached          |  |  |
| O Add Targetgroup              |  |  |
|                                |  |  |

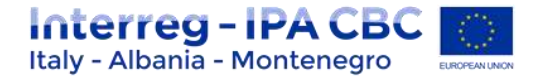

Insert information in the description text box; output evidence can be directly uploaded here.

| es :                                                                                                    |                       |                               |        |       |                   |       |
|----------------------------------------------------------------------------------------------------|-----------------------|-------------------------------|--------|-------|-------------------|-------|
|                                                                                                    |                       | Trans                         |        |       |                   |       |
| and a second second secon |                       | Contraction of the local data |        |       |                   |       |
| and the standard standard standard standard standards                                                                                                    | $\sim$                | -                             | ALC: 1 |       | the second second |       |
|                                                                                                    | and the second second | rename                        | retipe | - 100 | Calculated By     | Camer |
| three 1                                                                                                    |                       | the second based              |        |       |                   |       |

Provide information on the target groups reached by clicking on "Add target group" and then selecting the relevant target group from the drop-down menu (target groups as defined in the AF). Quantify the reached target group (the target as defined in the AF is displayed) and insert explanations in the description text box.

| and lines                                              |          | Target price target selve | 1014 |              |
|--------------------------------------------------------|----------|---------------------------|------|--------------|
| ne prin admity                                         | ( )      |                           |      |              |
| anthalise of large group marked in the series particle | $\smile$ |                           |      | 100 Diseases |
|                                                        | 8.00     |                           |      |              |

Below you can report on individual work packages. The list of work packages depends on the work packages included in the approved application form. The example report shown below has the work package management and one implementation work package. You will see all work packages, even if you have not been assigned to a work package in the AF.

Reports of individual work packages should contain descriptions of activities, problems (if any) and information on individual deliverables with evidence in the form of an attachment.

Deliverables are reported by clicking on 'Add deliverable' under the relevant work package. The drop-down shows all deliverables listed in the AF.

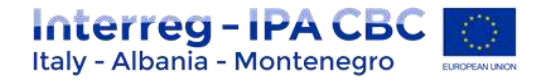

Reporting per Work Package

| I Management (05.2015 - 05.2017)                                                                                                    |                           |                                                                                      |                                                                                               |                                                                               |                                |                                                                                 |
|----------------------------------------------------------------------------------------------------|---------------------------|--------------------------------------------------------------------------------------|-----------------------------------------------------------------------------------------------|-------------------------------------------------------------------------------|--------------------------------|---------------------------------------------------------------------------------|
| Nease describe year commonities to the activities carried out in this reporting period                                                                                                    |                           | If applicatile, please de<br>presented in the applic                                 | scribe and justify any<br>ation farm and the u                                                | Current Expenditure<br>E 0.00<br>problems and deviation<br>studiems found     | Expen<br>in including delays f | diture to Far<br>6 20 228.95<br>from the work plan                              |
|                                                                                                    | ti Oo anto lanaining      |                                                                                      |                                                                                               |                                                                               |                                | 2223223                                                                         |
| Rease choose deliverables you have contributed to and describe your contribution.                                                                                                    |                           |                                                                                      |                                                                                               |                                                                               |                                |                                                                                 |
| No records found.                                                                                                    |                           |                                                                                      |                                                                                               |                                                                               |                                |                                                                                 |
| D Add Daliverable                                                                                                    |                           |                                                                                      |                                                                                               |                                                                               |                                |                                                                                 |
| 1 My Implementation 1 (05.2015 - 05.2017)                                                                                                    |                           |                                                                                      |                                                                                               | Current Expenditure<br>e 0.00                                                 | bpe                            | elture 3e Far<br>6 0.00                                                         |
| 1 My Implementation 1 (05.2015 - 05.2017)<br>Rease Resolve your contribution to the activities carried and in this reporting pariest                                                                                                    |                           | If applicable, please de<br>presenteel in the applic                                 | scrike and justify any<br>ation from and the s                                                | Correct Expenditure<br>C.0.0<br>protects and deviation<br>plutions faund      | Exper<br>is including datage ( | ofture Se Far<br>6 0.30<br>Iron Che work plan                                   |
| 1 My Implementation 1 (05.2015 - 05.2017)<br>Nease describe your contribution to the activities carried out in this reporting parisal                                                                                                    | 10 Our setue 1 harvooring | If applicable, please de<br>preserveel is the applic                                 | strike and justify aro<br>ation form and the s                                                | Correct Expenditure<br>6.00<br>protects and deviation<br>stations found       | Expos<br>including dulays I    | diture Se Far<br>6 0.00<br>from the work plan                                   |
| I My Implementation 1 (05:2015 - 05:2017)  Fease describe processmillation to the activities carried out in this reporting paried  rease choose define tables you have contributed to and absorbs your contribution.                                                                                                    | III Our search harvening  | If applicable, phase de<br>presented in the apple                                    | strike and justify any<br>ation form and the s                                                | Correct Expenditure<br>E 0.00<br>profilema and deviation<br>plutions fiscand  | Expen<br>in including dalays 1 | offsare So Far<br>6 0.00<br>Horn Che work plan<br>20 Che ones dantae            |
| My Implementation 1 (05:2015 - 05:2017)  fease describe your contribution to the activities sarried out in this reporting pariest  rease chaose definerables you have contributed to and describe your contribution.  5.11.11-09 Deliverable 11.11                                                                                                    | II (for star barring      | H'applicable, please de<br>presented is the apple                                    | scrifte and putting any<br>action form and the s                                              | Correct Expenditure<br>6.00<br>problems and exclusion<br>plutions Round       | Espon                          | oftwee So Far<br>6 0.00<br>Horn Ole work plan<br>20 Oke const fartan            |
| My Implementation 1 (05:2015 - 05:2017)  Please describe your contribution to the activities carried out in this reporting period  Please chaose deliverables you have contributed to and describe your contribution.      Br111.1-By Deliverable 11.11      Deliverable Discription                                                                                                    | II On the best-fig        | If applicable, please de<br>presented is the apple                                   | scribe and justify any action form and the s                                                  | Correct Expenditure<br>6.00<br>r profesions and enviation<br>plutions fiscand | Expen                          | olture 5e far<br>6.00<br>hers the work plan<br>20 On onto herae                 |
| My Implementation 1 (05:2015 - 05:2017)  Rease describe your contribution to the activities service out in this reporting paries  Rease chaose deliverables you have contributed to and describe your contribution  B.TL3.1 - By Deliverable TI.1:1  Subjective Description                                                                                                    | III One ster i hanaleng   | If applicable, phase de<br>presented in the apple<br>Attachments<br>Deliverane Edite | strike and justify any<br>ation form and the s                                                | Correct Expenditure<br>6.00<br>großsens and diviation<br>plutions flound      | Experi                         | ofture Se Far<br>61.00<br>from the work plan<br>26 the cosy farhar              |
| My Implementation 1 (05:2015 - 05:2017)  Rease describe your contribution to the activities carried and in this reporting paried  Rease chaose defiverables your have contributed to and describe your contribution      B.11.1.1-By Deliverable 11.1.1      Deliverable Description      Control of the second second s | III Ole ster hersteing    | If applicable, please de<br>presented in the apple<br>Amachinunts                    | scribe and justify any<br>attors form and the p<br>attors form and the p<br>more<br>Filefogue | Correct Expenditure<br>E 0.00<br>professor and deviation<br>plutions found    | Expension including datages 1  | offsare Se Far<br>E 3.00<br>Provi the work plan<br>20 Octoors farhan<br>Options |

"Thematic Result indicators" and "Communicative Result Indicators" need to be fulfilled according to the AF by each Project Partner (PP) for each reporting period. (see picture below).

| Result Indicator                                                                | Measurement unit | Target (on project level) | Reached in the ourrent period | Explanations              |
|---------------------------------------------------------------------------------|------------------|---------------------------|-------------------------------|---------------------------|
| Number of institutions adopting new and/or improved strategies and action plane | institutions     | 3.00                      |                               | 300 Outston Renation      |
| Number of institutions applying new and/or ingroved tools and services          | institutions     | 5,00                      |                               | 900 Characters Herbarer   |
| Amount of funds leveraged based on project achievements                         | EUR              | 80.000.00                 | ()                            | 2000 Charistens Remainer  |
| Number of jobs created (FTE) based on project achievements                      | FTE              | 1,00                      |                               | 2010 Characters Hervarder |
| Number of trained persons                                                       | Persons          | 30.00                     |                               | 2000 Charactern Hernando  |

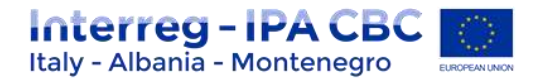

| Result Indicator                                                        | Measurement unit                                    | level)   | period | Explanations        |
|-------------------------------------------------------------------------|-----------------------------------------------------|----------|--------|---------------------|
| Visita to the project website                                           | Number of stakeholders roached                      | 8-000.00 |        | 300 Characters Name |
| Parkispanta at pisgact 6-vente                                          | Number of stakeholders reached                      | 1,000,09 |        | 2001 Devotes Rener  |
| uticles, TV/Radio News/Reportape, etc. on local and international resea | Number of publications, radio/video.<br>productions | \$00.00  |        | and Develop House   |
| Doos-border events, jointly organized by project partners               | Number of joint events                              | 2,60     |        |                     |

# Please always remember to save the report!

| ems demo               | IESI           | Please describe the activities and the progress made within this w<br>work packages, please explain how target groups (and other stake |
|------------------------|----------------|----------------------------------------------------------------------------------------------------|
| SAVE REPORT            | A+B            | Deliverables (Please select the relevant deliverables on which the                                                                     |
| Partner Finance Report | A+B F<br>Perio | No records tound.                                                                                                    |
| Check saved report     | Terre          | (B) Save Report                                                                                                    |

# B. List of Expenditure Tab

Financial reporting is done through the List of expenditures (LoE) section.

| SAVE                                          | Partner Report List Of Expenditure Contribution And Forecast Documents Attachment | ts   |
|-----------------------------------------------|-----------------------------------------------------------------------------------|------|
|                                               | List Of Expenditure                                                               |      |
| Partner Finance Report     Check Saved Report | Options Report Number © Budget Line © Wp © Int Ref No © Inv No © Inv Date ©       | Payr |
| Delete Report                                 | No Match Found                                                                    |      |
| <ul> <li>Application Form</li> </ul>          | (3) Export (11) Save Columns Columns +                                            |      |
| Supplementary Information                     |                                                                                   |      |
| <ul> <li>Print Report</li> </ul>              | + Add Real Cost + Add Lump Sum                                                    |      |
| ) Exit                                        | Download all attactments                                                          |      |

Select "Add real cost" to add a new expenditure. (Please note that "Add lump sum" is only required for closure costs – see section 1.1.5).

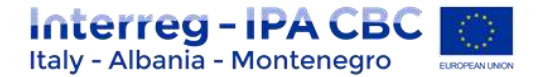

# **Real cost items**

After clicking on 'Add real cost' a pop-up appears, where the system asks you to give basic information on the cost item. It is necessary to allocate each expenditure item to one budget line and one work package. It is also obligatory to indicate 'Total Value of Item in Original Currency' and 'Declared amount in Original Currency'. It is possible to introduce expenditure in different currencies and the system converts it automatically into EUR using the currency conversion rate applicable at the moment of entering the information into the pop-up.

| Budgetline                                                      | 1111       |     | Description1           |                    |
|-----------------------------------------------------------------|------------|-----|------------------------|--------------------|
| Workpackage                                                     |            | -   |                        |                    |
| Internal Reference Number                                       | r          |     | mic Cu<br>Description2 | auters Remaining   |
| Invoice Number                                                  | -          |     |                        |                    |
| Invoice Date                                                    |            |     | 200 04                 | nates Revision     |
| Date Of Payment                                                 | -          |     | Partner Comment        |                    |
|                                                                 |            |     |                        |                    |
| Currency                                                        | EUR - EURO |     | : 1000 CH              | inations Remaining |
| Conversion rate                                                 |            | (1) |                        |                    |
| Total Value Of Item In Original Currency                        | 1          | -   |                        |                    |
| Vat                                                             | r          |     |                        |                    |
| Declared Amount In The Original Currency                        |            |     |                        |                    |
| Declared amount in Eur                                          |            |     |                        |                    |
| Expenditure Outside ( The Union Part Of)<br>The Programme Area? |            |     |                        |                    |
| Purchase Of Land                                                |            |     |                        |                    |

**Internal reference Number:** Please enter this data based on your internal organization registration of costs system, e.g. you could add the number of the record/account office system.

**Invoice Number:** Enter the number of the concerned reported invoice/receipt/pay-slip or other document with probative value. In case the document does not foresee a specific number, e.g. travel claim, you could add the number of the record office system.

**Invoice date:** Enter date of issue of the invoice, or in case the document does not foresee a specific number, e.g. travel claim, you could add the date of the record office system or the date of delivery of the document for approval by the responsible for reimbursement.

**Date of payment:** Enter the date of payment, i.e. payment order date, where applicable, or the money transfer document date for the concerned expenditure.

**Currency:** Enter the amount of the reported expenditure as indicated in the invoice, i.e. document of expenditure (see "Paragraph Currencies other than Euro").

**Total value of item in original currency:** Enter the total value of the invoice including VAT as well. In case of currencies other than euro please see "Paragraph Currencies other than Euro".

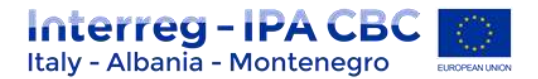

**VAT:** Amount of VAT concerning the reported expenditure, if there is any, in national currency. In other cases, e.g. mission reimbursement, do not fill in this section.

**Declared amount in original currency:** Amount of cost declared for the project excluding VAT if VAT can be recovered by any mean or with VAT if that is definitely borne by the beneficiary. Amounts are declared in national currency.

**Expenditures outside The Programme area:** Flag this box if you are reporting an expenditure incurred outside the programme's eligible area *(see Programme manual).* 

**Description 1:** Describe shortly the most relevant information related to the reported expenditure, (e.g. Description under Travel and accommodation costs: Type of the cost, name of the beneficiary staff, event, destination,).

**Description 2:** Describe other relevant information not descripted under Description 1 (Description under Travel and accommodation costs: duration of mission, details on mission reimbursement payment, etc.).

**Partner comment:** Optional: only in case of further relevant information not included in the other previous paragraphs (e.g. in cases of expenditures connected to public selection procedures – staff costs hired for the project - it is advisable to upload the documents of the selection procedure only in the report of the first pay-slip costs. When reporting following monthly payment only the concerning pay-slip, and other supporting documents of payment can be uploaded, so the exact No of Report and reference of expenditure where public selection documents have been uploaded could be described in this section in order).

# Example: How to fill in "list of expenditures" for Equipment Costs.

(Clarification concerning "<u>Total value of item in original currency</u>" and "<u>Declared amount in</u> <u>original currency</u>").

# EQUIPEMENT COSTS EXAMPLE

- Total value of the equipment: 12.100 euro (VAT included not recoverable)
- of which VAT (e.g. 20%): 2.100 euro (not recoverable)
- depreciation rate accordingly to the national law: e.g. 20%, this mean that the total value is divided in 5 year
- period 1 (duration: months of the project period: e.g. 6 month):

In EMS:

# Total value of item in original currency : 12.100 euro (vat included) VAT: 2.100 euro Declared amount in original currency : 1.210 euro ( (12.100 € \* 20%)/2). This is the value that will be certified by FLC.

The above procedure shall be carried out also in the next project periods (2, 3, etc...)

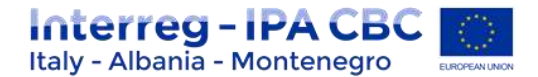

It is possible to upload one or multiple attachments to each of the expenditure items by clicking the 'Upload' button. Once a button is clicked, a dialogue box is shown where it is possible to upload different files. It is also possible to download all the attachments related to one expenditure item at once, using 'download all attachments' option. To save all information please click "add" button.

| + Upload         |          |
|------------------|----------|
| Other            |          |
|                  |          |
|                  | Uploaded |
|                  | σμοσοσο  |
| No records found |          |
|                  |          |
|                  |          |

O Add

# **Flat Rates**

If you have Staff cost and/or Office and administration flat rates approved in the application form, the system will automatically calculate flat rates based on relevant inputs into the List of Expenditures.

#### Attention!

Please note, it is not possible to add real cost invoices to budget lines covered by flat rates. It is also not possible to modify the amount claimed based on flat rates (neither by project partner nor by any of the authorities verifying the report).

# **1.1.5** Lump Sum option (only for LP)

This functionality is available only for Lead Partner and concern only "Preparation & Closure" costs. Preparation Costs and Closure costs are claimed by Lead partner in different ways.

# **Preparation Costs**

After the project has been contracted, the **Lead Partner** could claim only the preparation cost lump sum (10.000 EUR). (remember to select "LP" in the textbox "Select Role").

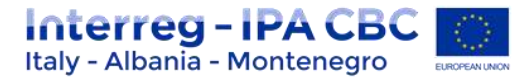

| ip +                                                                                                    |                          |
|----------------------------------------------------------------------------------------------------|--------------------------|
| Project Reports                                                                                                    |                          |
| Report Start   Report East   State   Date Of Project Report Submission   Total Expenditors Submitted To Ja   View R | apport                   |
| Period 8 26 12 2010 - 30 12 2018                                                                                    |                          |
| Period 1.25.12.2010 - 19.00.2017                                                                                    |                          |
| Period 2 2608-2817 - 19.12 2017                                                                                     |                          |
| Period 3 36.12.2917 - 19.86.2018                                                                                    |                          |
| Period 4 20-20-2018 - 10.12-2018                                                                                    |                          |
| Period 8.36.12.2018 . 31.52.2018                                                                                    |                          |
| (3) Counte Region Prov. Particl 1 ( + 2010 - 20 12 2010)                                                            | (B) Dawr preparator cant |
|                                                                                                    |                          |
| Partner Reports                                                                                                    |                          |

.

If LP clicks on the button "Claim preparation cost" the system will ask for confirmation of the action. If confirmed the following will happen automatically:

1. The system will generate partner reports (only for LP). The reports will contain no text, just the List of Expenditure. All values will be taken from the Application Form and all items will be marked as lump sums.

| Partner        | Reports              |               |                  |                                      |                                                                                                    |                                      |            |                 |          |
|----------------|----------------------|---------------|------------------|--------------------------------------|----------------------------------------------------------------------------------------------------|--------------------------------------|------------|-----------------|----------|
| 1              |                      | _             |                  |                                      |                                                                                                    |                                      |            |                 | _        |
| Harr           | Present Start        | Second Second |                  | Hate Cit Partner, Depart Sulveholter | Included by Propert Deposit                                                                                                    | Total Nation Capacities Delated DECK |            | Veral<br>Second | Certhins |
| Panel 6 18.    | and along the second |               |                  |                                      | and the second second sec |                                      |            |                 |          |
| Report t       | 20122846             | 32-022114     | Paper PLC Galled | 10.12216                             | Haven I Hugert Health 1                                                                                                    |                                      | #38.800.09 | 8               |          |
| www.uke        | 4.0105-10.00.0117    |               |                  |                                      |                                                                                                    |                                      |            |                 |          |
| Pence 3 20.1   | LANT HEALINT         |               |                  |                                      |                                                                                                    |                                      |            |                 |          |
| Pamor 5 387    | a ann fo reamanna    |               |                  |                                      |                                                                                                    |                                      |            |                 |          |
| PROFESSION     | COTO PENDATE:        |               |                  |                                      |                                                                                                    |                                      |            |                 |          |
| Partiel 528.7  | 3,3010-31,70,0010    |               |                  |                                      |                                                                                                    |                                      |            |                 |          |
| (2) Partners i | ang Tuken            |               |                  |                                      |                                                                                                    |                                      |            |                 |          |

- 2. The report will be automatically marked as 'Report FLC Certified' but no FLC certificate will be available. The report will skip the FLC.
- 3. The system will automatically generate project progress report and mark it as 'Report submitted to JS" and attach all certificates of all automatically generated partner reports.
- 4. The project report will automatically be submitted to the JS.
- 5. The 'Claim preparation cost' button will be deactivated and cannot be pressed again.

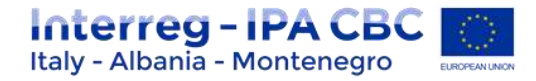

#### **Project Reports**

| vehou         | Report Start       | Report End | State              | Date Of Project Report Submission | Total Expenditure Submitted To Ja | View Report |
|---------------|--------------------|------------|--------------------|-----------------------------------|-----------------------------------|-------------|
| Period 8 29.1 | 12.2016 - 20.12.20 | 16         |                    |                                   |                                   |             |
| Report 0.1    | 20 12 2016         | 28 12 2016 | Report in Progress | 20.12.2016                        | € 58 000.00                       | Ð           |
| Period 1 20.1 | 12.2015 - 19.06.20 | 17         |                    |                                   |                                   |             |
| Period 2 20.0 | 06.2917 - 19.12.20 | 17         |                    |                                   |                                   |             |
| Period 3 20.1 | 12.2017 - 15.06.20 | 18         |                    |                                   |                                   |             |
| Period 4 20.0 | 05.2018 - 19.12.20 | 18         |                    |                                   |                                   |             |
| Period 5 20.1 | 12.2018 - 31.12.20 | 58         |                    |                                   |                                   |             |

**Partner Reports** 

#### **Caution!**

It is not possible to repeat this reporting process! The system does not allow for submission of any additional preparation costs reports.

#### **Closure Costs**

The remaining 5000 EUR, automatically allocated in WP M (Management) - budget line "External expertise and services" will be claimed, by the LP in the last period, within the final report.

This expenditure item will be claimed by LP following the same procedure for real costs (see sub-section "List of Expenditure Tab"), but marked as lump sum (clicking on "lump sum button" in the relevant pop-up); in this case the expenditure still goes through FLC.

| SAVE                                                                  | Partn        | er Report 🔪 L                      | ist Of Expenditure | Contrib | oution And Forecast | Docume   | nts Attachme | ents |
|-----------------------------------------------------------------------|--------------|------------------------------------|--------------------|---------|---------------------|----------|--------------|------|
|                                                                       | List Of      | Expenditure                        |                    |         |                     |          |              |      |
| Check Saved Report                                                    | Options      | Report Number 0                    | Budget Line 0      | Wp 0    | Int Ref No o        | Inv No 0 | Inv Date 0   | Payr |
| Delete Report Application Form Supplementary Information Print Report | No Match B   | Found<br>Sever Columns<br>ael Cost | Columns +          |         |                     |          |              |      |
| ) Esit                                                                | Download all | attactments                        |                    |         |                     |          |              |      |

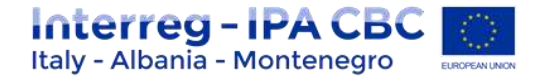

# Scrolling the List of Expenditures (LoE) from left to right

The LoE can be scrolled by pressing the middle-mouse-button (press it and move around in the table). This was already possible previously but feature is hard to detect.

| Dartnar Rang | d List Of Exper | diture Attack | mante Forecar   | •7       |            |             |   |
|--------------|-----------------|---------------|-----------------|----------|------------|-------------|---|
| st Of Exper  | diture          |               | $\triangleleft$ |          |            |             |   |
| Seq No 0     | Budget Line ¢   | Wp o          | Int Ref No 0    | Inv No O | Inv Date 0 | Paym Date ¢ |   |
| 31           | Staff costs     | M Management  | 08042           | 3        |            | 30.10.2014  | N |
|              |                 |               |                 |          |            |             |   |

# **Currencies other than Euro**

Amounts introduced into the eMS in currencies different than EUR will automatically be recalculated into EUR based on available exchange rates of the European Commission (http://ec.europa.eu/budget/contracts\_grants/info\_contracts/inforeuro/index\_en.cf m).

The system recalculates the amounts several times – first time when the expenditure item is created and each time it is modified before submission. The value is updated when clicking on 'check saved report' and once more at the moment of submission of the report to the FLC. It is not modified ever again, even if the report is reverted to the partner and re-submitted the exchange rate from the moment of submission is the valid one.

# A. Contribution and Forecast

| Partner Report | List Of Expenditures | Contribution And Forecast | Attachments |
|----------------|----------------------|---------------------------|-------------|
|                |                      |                           |             |

In the Contribution and Forecast section, you are asked to forecast spending for the next partner report and you need to provide information on the financial contribution.

| Report Forecast       |        |
|-----------------------|--------|
| Estimated Expenditure |        |
|                       | € 0.00 |
| Description           |        |
|                       |        |
|                       |        |
|                       |        |

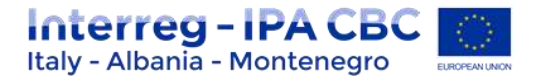

In this section you need to specify the source(s) of partner contribution matching the IPA funds. The eMS gives the partner target amount (i.e. the total contribution calculated by deducting the fund co-financing from total eligible expenditure introduced in the List of Expenditures). The system proposes the same sources of contribution as specified in the application form.

The total value of contribution from all sources needs to match the target value. The exact information on sources of partner contribution is necessary to calculate the total public expenditure at CA level.

| 000.00                                                   |                |                                                  |                                 |                       |                  |                       |                              |
|----------------------------------------------------------|----------------|--------------------------------------------------|---------------------------------|-----------------------|------------------|-----------------------|------------------------------|
| Name Of Corenibution 9                                   | Legal Status # | Total Amount indicated in The Application Form # | Ni Of Total According To A Fi & | Presentity Reported 8 | Current Report   | Total Reported So Far | Percentage Of Total Reported |
| U <sup>4</sup>                                           | public         | C5.00                                            |                                 | 100                   | 2010             | £000                  |                              |
| uic Total Public Canomazon<br>un Total Preside Canomazon |                | <100 C100                                        |                                 | 80.08<br>20.06        | < 0.00<br>C 0.00 | 6.0.00<br>6.0.00      |                              |
| and Contribution                                         |                | (E10)                                            |                                 | 83.56                 | 20.00            | 6.0.00                |                              |

#### **B. Report Attachments**

|  |  | Partner Report | List Of Expenditures | $\geq$ | Contribution And Forecast | Attachments |
|--|--|----------------|----------------------|--------|---------------------------|-------------|
|--|--|----------------|----------------------|--------|---------------------------|-------------|

Partners are also allowed to upload additional attachments related to the entire report. A list of all attachments uploaded in this section is shown here, including information on who uploaded which document and when.

In order to upload a document, please click on the button 'Upload', the upload pop up will appear.

| namer Room > Ust Of Expenditure | s 💚 Contribution And Fernslatt 🤇 Adjectster |         |          |        |
|---------------------------------|---------------------------------------------|---------|----------|--------|
| had                             |                                             |         |          |        |
| Copiese .                       |                                             |         |          |        |
|                                 |                                             |         |          |        |
| ushments                        |                                             |         |          |        |
| Fisharte 8                      | Nation 1                                    | Detri E | - Hare B | Allers |
| ký reducte Pauloit.             |                                             |         |          |        |

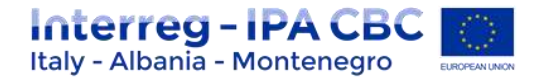

#### **Partner Finance Report**

Under the 'Partner finance report' menu item (left-side menu) you will find various financial tables summing up the declared expenditure. The tables are updated live with every new expenditure item.

Please note that 'Currently reported' column changes over time. Initially (when you are preparing the report), it is 'amount to be declared to FLC'. After submission to FLC it becomes 'amount declared to FLC'. It changes into 'amount certified by FLC' after the FLC certificate is issued and finally changes into 'amount included in project finance report' once the Lead Partner submits the project progress report with the relevant certificate to the JS.

| R Patier Denne Rent | Partier Japon              | Lie Of Koent        | turer Contribution And                   | loncast Atachinants          |                                         |                 |                 |                                  |                               |                                                     |
|---------------------|----------------------------|---------------------|------------------------------------------|------------------------------|-----------------------------------------|-----------------|-----------------|----------------------------------|-------------------------------|-----------------------------------------------------|
|                     | Partner Report E           | spenditure Su       | Institutely                              | Control ( Reported Laborated | Total                                   | and a           | forward a       | Take Amount Deciment for         | Total Arriver Cathlant        | has toront taken in Frant                           |
| 2.000               | Excitation and             | Puller              | PFC m                                    | sprend to his                | -Maported                               | and but         | ente.           | Animetto                         | 6/77                          | Trialica Report                                     |
|                     | The Contracting            | 6 447 million       | ***                                      | 9,4,79110                    | 44,02,00                                | 1.00            |                 | 11.010                           | 44/8285                       | 43.00                                               |
| Wine .              | an annual anger            | 4-141 (00-04)       | a frame (                                | 414 (10110                   | 6.4.202280                              | 1.00 %          | 8 890 901 80    | 111776                           | 0.00000                       | 4116                                                |
| (T) take            | Ramon Carenteense          | 44170.00            | 110                                      | 47010                        | 147010                                  | 100.0           | 1000030         | 1711                             | 07010                         | 1100                                                |
| a)22440             | Trans. Contra              |                     |                                          |                              | 11.000                                  |                 |                 |                                  |                               | ****                                                |
| 6-mm                | (E bart                    |                     |                                          |                              |                                         |                 |                 |                                  |                               |                                                     |
|                     | Partner Expendit           | ure Per Budge       | tine r                                   |                              | í.                                      |                 |                 |                                  |                               |                                                     |
| ONAC                | tidgette .                 | Remarking<br>Bulger | Pressively Represent Landbeil<br>Ry C /6 | Earlandy Inservice annurs    | Anna Anna Anna Anna Anna Anna Anna Anna | surtas-<br>bage | Anterny<br>Mape | National Color of St.<br>Rethons | Total Armont Careful<br>By 70 | False revealed restand in Project<br>Strates Report |
| CIVID               | tial tore                  | 1.001-000-00        | 8000                                     | 8-100.00                     | 81.000.00                               | 2010            | (134-300x0)     | 87.169                           | 816040                        | 4.6.00                                              |
| electronic          | URAL and Administration    | 2.01-000-00         | 1000                                     | 4 100.00                     | 4 (10.00                                | 0.076           | 4.440.00        | 4100                             | 4155.50                       | 1100                                                |
| DODRIGOTING         | Travel and an investmental | 4.900-000-00        |                                          | 41.00                        | 414                                     | diam'r.         | d presidents    |                                  | 81.00                         |                                                     |
| system.             |                            |                     |                                          |                              |                                         |                 |                 |                                  |                               |                                                     |

#### **Submitting a Partner Report**

Before submitting a partner report, the saved report needs to be checked (analogically to checking the saved application form prior to submission) by clicking 'Check Saved Report' in the left-side menu.

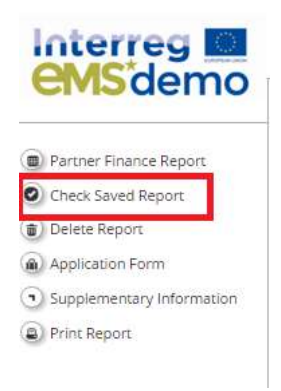

When clicking on 'Check saved report' a validation plugin is called, where programmes can set different validation rules to make sure that the report follows the programme rules. In case some of the rules are not fulfilled, an error message will appear and the partner needs to correct information.

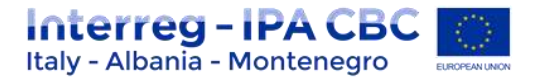

Each time a report is saved, it needs to be checked again before submission. Only after the check is successful, the system will allow for the report to be submitted. The 'Checked saved report' button will be replaced with the 'Submit report' button.

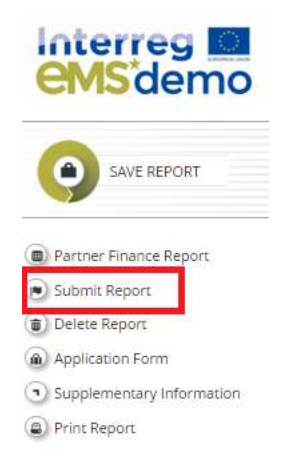

A submitted report is locked and the partner cannot modify it anymore. After submission, the partner report is forwarded to the FLC of the partner in question. The partner can see the status of the report on the reporting overview dashboard.

| 1 - AT coo      | peration agen   | cy - ATCoop |                      |                            |                           |                      |                                                                |
|-----------------|-----------------|-------------|----------------------|----------------------------|---------------------------|----------------------|----------------------------------------------------------------|
| Report          | Report Start    | Report End  | Share                | Time Of Partner Submission | included in Project R     | sport                | Total Partner Esperatiture Declared ERDF                       |
| Period 1 09.04  | 2016-09.86.2018 |             |                      |                            |                           |                      |                                                                |
| Report 1.1      | 09.06.2294      | 09.06.2018  | Report FLC Certifies | 09.06.2016                 | Period 1 Project Report 1 | Fieport automitted   | FLC civiliad and included in submitted project report          |
| Report 1.2      | 09.06.2016      | 09.06.2018  | Report SubWidel      | 27.06.2016                 | No Centiles               | Report submitted     | but not yet FLC certified                                      |
| Period 2 08.04  | 2018-0526.2018  |             |                      |                            |                           |                      |                                                                |
| Report 21       | 08.06.2018      | 09.06.2018  | Report Rut Certifier | 09:06.2016                 | Net toclobel Rep          | out submitted and Pl | CC cartified last not yet included in automated project report |
| Period 3 09.04  | 2018-09-04-2018 |             |                      |                            |                           |                      |                                                                |
| Report.31       | 08.00.2018      | 09.06.2018  | Apport Submitted     | 09:06.2016                 | NULCESTER                 |                      |                                                                |
| Period 4 55 26  | 2010-00.06.2010 |             |                      |                            |                           |                      |                                                                |
| Report 4.1      | 06.06.2018      | 09.06.2018  | Report Substitled    | 13.96.2016                 | Nati Certified            |                      |                                                                |
| Person \$ 55.06 | 2018-20.06.2018 |             |                      |                            |                           |                      |                                                                |
| Reporting       | 06.06.2018      | 99.06.2018  | Report In Progress   | in Progress                | Not Centred               | Report not yet       | autorethed to FLC                                              |
| Permer M        | ng Tables       |             |                      |                            |                           |                      |                                                                |

A new partner report can be opened once the previous one has been submitted. It is currently not possible for the partner to open more than one report at the same time.

# Submission of partner reports to Lead Partner (in case of no expenditure)

It is possible to generate a zero partner report, which will be submitted to the LP and not to the FLC. The partner generates a report in the same way as any other partner report and as long as the List of Expenditure remains empty he/she can see a button 'Submit to lead partner'

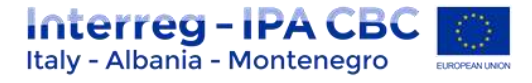

| ems demo                                   | ITP192 Applicati                      | on form version 1 (Shan                                              | Mone Partner Report 1     | Period 2                 |
|--------------------------------------------|---------------------------------------|----------------------------------------------------------------------|---------------------------|--------------------------|
| SAVE REPORT                                | Partnet Report                        | List Of Expenditures                                                 | Contribution And Forecast | Attachments              |
| Bartrar Eleance Based                      | Partner Report                        |                                                                      |                           |                          |
| Check Saved Report                         | Period 2 - 04.01.20                   | 18 - 03,07,2018                                                      |                           |                          |
| O: Submit to lead partner                  | China thinks                          |                                                                      | Find Date                 |                          |
| Delete Report                              | 04.01.2018                            |                                                                      | 03.07.2018                |                          |
| Supplementary Information     Print Report | Summary of partner                    | r's work in this reporting<br>s in this reporting period and how thi | period                    | and deliverables deliver |
| () Exit                                    | · · · · · · · · · · · · · · · · · · · | 1 I U aix X, X' 🐓 🧮                                                  | ≘)∈ e:⊨≡≡ ≋ X             |                          |
| Help                                       |                                       |                                                                      |                           |                          |
| Generated Files                            |                                       |                                                                      |                           |                          |
| (a) Contacts                               |                                       |                                                                      |                           |                          |
| 0 Logout                                   |                                       |                                                                      |                           |                          |
| EN/                                        |                                       |                                                                      |                           |                          |

Partner can fill out all the content fields of the report as well as forecast and submit to LP.

# Submission to Lead Partner means that the report is not validated by the FLC and no certificate has been issued. Lead Partner has access to partner content information and forecast and can use it when preparing the project report, even if it cannot attach any FLC certificate linked to that report.

Submitted partner report is not editable but can be reverted by LP if needed (in case of Mistake). See section 1.2.7 "Reverting Procedure"

# **1.1.6 Partner living tables**

In the partner report overview section click on "Partner living tables" to access the different financial overview tables. Partner living tables are financial tables at the partner level that summarise partner expenditure processed through all partner reports.

Like other living tables (e.g. at project level), partner living tables grow over time as expenditure is declared by the project partner and processed by the various authorities. You can use living tables to keep an overview on expenditure declared in the partner reports. To access partner living tables, click on the button under the partner report overview table.

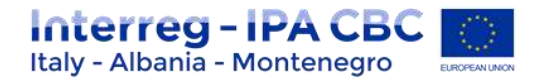

#### Partner Reports

| -                                                    | Personal Street                                                                                  | Statut Int |                      | Title Of Partner Substantion -                                                                                  | Sectories in Present Report | Total Partner Expenditure Decise to DRDP |             | -   |
|------------------------------------------------------|--------------------------------------------------------------------------------------------------|------------|----------------------|----------------------------------------------------------------------------------------------------|-----------------------------|------------------------------------------|-------------|-----|
| whether and                                          | ALC: 11 18 19 19                                                                                 |            |                      | a de la companya de la companya de la companya de la companya de la companya de la companya de la companya de l |                             |                                          | _           |     |
|                                                      | martann.                                                                                         | 0.042014   | Partfictettid        | 18.063898                                                                                                    | Parist 3 Project Report 1   |                                          | 418010      | 1.8 |
| wind 1 mildra                                        | MART OF STREET                                                                                   |            |                      |                                                                                                    |                             |                                          |             |     |
| 1.1110                                               | 0107-0214                                                                                        | 11.12.2018 | Report P La Carilles | 19108-3114                                                                                                    | Nor included                |                                          | \$35,895,00 | . 8 |
| ninal 3 Pr (b)<br>prival 2 Pr (b)<br>prival 2 Pr (b) | ANT - 24 AN 2011<br>ANT - 24 AL 2017<br>ANT - 24 AL 2018<br>ANT - 24 AL 2018<br>ANT - 24 AL 2018 |            |                      |                                                                                                    |                             |                                          |             |     |

| Partner expend    | ature summary          |                                         |                                                           |                |                          |                     |                                             |                          |                                                   |
|-------------------|------------------------|-----------------------------------------|-----------------------------------------------------------|----------------|--------------------------|---------------------|---------------------------------------------|--------------------------|---------------------------------------------------|
| Programma co-     | Patter title<br>Indgel | Prestautic reported<br>Staribled by CA3 | Previously reported total amount<br>declared to partners) | Total reported | The of Solid<br>Designed | Paratety<br>Indiged | Total arrespond duction of the<br>gradience | Table amount valuated by | Telat annual included to project<br>Bearca report |
| Test influences   | 410114528              | 4120.00                                 | 6.26 (25.0)                                               | *313mm         | 10.00%                   | 41009420            | 428,201.00                                  | 417 (85.0)               | #13818                                            |
| Distance of the   | 41071030               | #1000                                   | *26302.00                                                 | 4363636        | 18365                    | 01003031            | 4262636                                     | 42736536                 | 41,001,00                                         |
| Parter on Ranning | <14.2%L0               | 100.0                                   | 4170.01                                                   | 47,0000        | 100                      | 4312007             | C.100.00                                    | 4100.0                   | *101.0F                                           |
| Social stights    | 4 14 31 31             | 6100.00                                 | 12050                                                     | 1226.00        | -                        | -                   | 1.0.06.0                                    | 12.00.0                  | 6100.0                                            |
| (2) August        |                        |                                         |                                                           |                |                          |                     |                                             |                          |                                                   |

|                            | and the trade of the     |                   |                      |            |             |              |                                      |           |                                                    |
|----------------------------|--------------------------|-------------------|----------------------|------------|-------------|--------------|--------------------------------------|-----------|----------------------------------------------------|
| Belgeline                  | Partner title<br>Suttget | Inertified by CAU | decised in partners) | Televented | the problem | instanting   | Total amount declared by<br>partners | Caribider | Total amount included in present<br>Businer report |
| Rut Staff crafts           | # 38.511.pl              | 41.0              | 421263               | 42108.00   | 16,015      | 43747141     | 41.01                                | 42134020  | 61,0                                               |
| B2 (Marristen              | #3.771.04                | 41.0              | #1-05.05             | \$3.10.00  | 36.01%      | 4107.00      | 4135                                 | 4110.00   | +110                                               |
| 831 and and another.       | 610000                   | 41.0              | 439576               | 638.0      | 15265       | 4 + 881.00   | 61.01                                | CHEM      | 110                                                |
| RLA Drame and and painting | 620,000,00               | 41.00.0           | 41000                | 6100.00    | 2.85        | 11000        | 410,00,00                            | 443453    | 41453                                              |
| \$15 faster                | 41030035                 | 410               | 410000               | 0.000.00   | 4.85        | 47,000       | .6125                                | 41000     | 4.00                                               |
| Will infrast and write     | 410,000,00               | 4131              | 41.00                | +1.00      | 0.01%       | 410,000,00   | 41.00                                | 6130      | *1.0                                               |
| Treat                      | CHE2012                  | CTRONE IN         | # 20.096.00          | 414,291,30 | 10.01%      | # 101.145.20 | 416,210,26                           | CHARLES   | #1.0013E                                           |
| Rel Institute              | 61.05                    | 410               | 41.00                | 83.00      | 1015        | 4100         | 41.01                                | 61.0      | 41.0                                               |
| Annu cogitor               | 100,06.0                 | A LODGE           | CORNER               | 12.00.0    |             | CHARGE.      | 10,000                               | d bermant | e tonem                                            |
| (Robust                    |                          |                   |                      |            |             |              |                                      |           |                                                    |

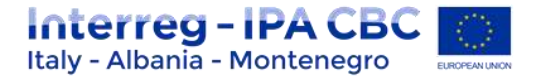

# **1.2 JOINT PROGRESS REPORT**

## **1.2.1 General Information**

Once a project is set to the status "contracted" in eMS, the reporting section becomes available and the lead partner (LP) has access to the joint progress report. When accessing the project you are automatically directed to the reporting overview section. Joint progress reports cover activities and expenditure on project level in the respective period. Joint progress reports are created by the lead partner based on partner reports including expenditure previously certified by their national controller. It is not possible to have two joint progress reports open at the same time. A new joint progress report can only be created once the previous has been submitted to the JS.

#### Please always remember to press "SAVE REPORT" before leaving a section!

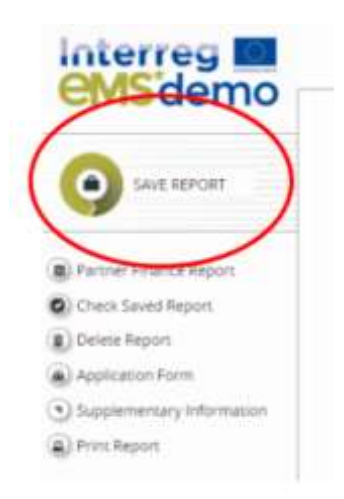

# **1.2.2** Assigning users to a joint progress report

#### Attention!

Currently only one user has the lead partner role in eMS and thus access to the joint progress report. This is the user accepted as LP by the JS in the handover procedure. Even if more users are assigned to the LP institution in the section 'Supplementary information/User assignment', they do not have the right to create, edit and/or submit joint progress reports. Such users can only work on the partner reports of the LP institution. It is always possible to see which user is the LP for the project by clicking the 'Show more' button at the top of the project/reporting view.

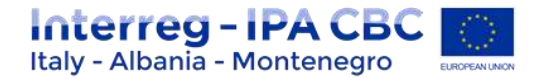

# **1.2.3** Generating the Project report (joint progress report)

Project reports are created by the Lead Partner based on partner reports previously certified by FLC.

# Only Lead partners can generate and submit project reports.

After the project has been contracted, the 'Reports overview' is the default view when accessing the project.

In order to generate a project report, the Lead Partner needs to select the role 'LP' from the role dropdown. Each Lead Partner has two roles to select from 'PP' for creating own partner reports and 'LP'. The LP role allows to see reports of all project partners and to create and submit the project report.

| elect Role                 |                                            |            |                  |                            |                    |             |
|----------------------------|--------------------------------------------|------------|------------------|----------------------------|--------------------|-------------|
| .p                         |                                            |            |                  | -                          |                    |             |
| Projec                     | t Reports                                  |            |                  |                            |                    |             |
| Report                     | Report Start                               | Report End | State            | Date Of Project Submission | Total Expenditures | View Report |
| Period 1 09                | .06.2016 - 09.06.20                        | 18         |                  |                            |                    |             |
| Report 1.1                 | 09.06.2016                                 | 09.06.2018 | Report Submitted | 09.06.2016                 | € 2 150.00         | P           |
| Period 2 09                | .06.2018 - 09.06.20                        | 18         |                  |                            |                    |             |
| Period 3 09<br>Period 4 09 | .06.2018 - 09.06.20<br>.06.2018 - 09.06.20 | 18<br>18   |                  |                            |                    |             |
|                            | 06 2019 00 06 20                           | 19         |                  |                            |                    |             |

If the Lead Partner user is not assigned to other partners as a user in the supplementary information, he/she can only see reports of other partners and cannot create, modify, delete or submit them.

All partner reports have statuses from which users can find out if the report was already certified by the FLC and if yes, whether it was included in the project report. Lead Partner can access the reports and the certificates of all partners (*See Chapter Partner Report'*)

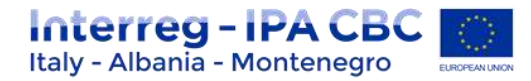

| 2               |                   |             |                           |                            |                              |                                         |          |                |            |
|-----------------|-------------------|-------------|---------------------------|----------------------------|------------------------------|-----------------------------------------|----------|----------------|------------|
| Sec.            | Report Dart       | Report land | -                         | Bate Of Auction Substances | Instantial in Propert Report | Total Partner Expenditure Declaned Mill |          | No.            | Cartifican |
| Parried 1 25 44 | 2010-2004-2017    |             |                           |                            |                              |                                         |          | there exists a |            |
| August ()       | 20042010          | 28.04(2010) | Report G Clarithid        | 12/02/2016                 | Particle   Propiet Report    |                                         | 6210.88  | 20             | 8          |
| Ferrar 2 30.64  | 1011-19-04-0018   |             |                           |                            |                              |                                         |          |                |            |
| Argunt & V      | 10.04.2017        | 2014-20-0   | Report Not Serviced       | 1648,816                   | Prevent & Propert August 1.  |                                         | 0.58116  | 8              | 0          |
| Period 1 St.24  | JUTE DEAL METE    |             |                           |                            |                              |                                         |          |                |            |
| Approx, 8.7     | (8:54.2018        | 1104219     | 9104173232-0804           | 04.06.2010                 | ) Period d Project Reside (C |                                         | 1633030  | 8              | 8          |
| August 1.1      | 30.04.2010        | TTDE, DOD   | Wagness (1) all Carethood | 05.00.0110                 | Particle & Propert, Names of |                                         | 01008.04 |                |            |
| Ferry + 30.84   | 1015-10-04 (0.28) |             |                           |                            |                              |                                         |          |                |            |
| Separat 4.1     | 10:04.20V8        | 1914.000    | Reported Sector           | 31.00.00%                  | fermaned                     |                                         | 61-0644  | 10             | -0         |
| Witness Links   | and Balance       |             |                           |                            |                              |                                         |          |                |            |

For creating a new project report, you need to click "Create Report For" and select a period for which you wish to create a report. The system redirects you to the project report corresponding to the selected reporting period.

Each project report is given a number which consists of the period number and the report number (*see example below*).

| Select Role  |                     |            |
|--------------|---------------------|------------|
| Lp           |                     |            |
|              |                     |            |
| Project      | t Reports           |            |
| Report       | Report Start        | Report End |
| Period 1 30. | 09.2015 - 30.09.201 | 8          |
| Report 1.1   | 30.09.2015          | 30.09.2018 |
| Period 201.  | 10.2018 - 30.09.201 | 9          |
| Report 2.1   | 01.10.2018          | 30.09.2019 |

#### **Caution!**

It is currently not possible to have two open project reports at the same time. You can open another report only once the previous one has been submitted to the JS.

It is possible to delete the report only as long as it has not been submitted to the JS. In order to do this, the Lead Partner needs to click on the 'Delete Report' button in the left-side menu.

| Check Saved Report                            |
|-----------------------------------------------|
| Delete Report                                 |
| Application Form                              |
| <ul> <li>Supplementary Information</li> </ul> |
| Print Project Report                          |

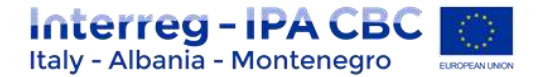

# **1.2.4** Filling-in a joint progress report

Project reports consist of a financial part and a content part. The financial part is compiled automatically by the system based on available FLC certificates included in the project report by the Lead Partner. The content part of the report needs to be filled out manually by the Lead Partner. It is also possible to upload attachments to a project report.

Some parts of the joint progress report depend on the contents of the approved application form (e.g. defined work packages etc.).

| Report 💦 🗸 | Workpackages | $\geq$ | Certificates | $\geq$ | Project Report Tables | Attachments |
|------------|--------------|--------|--------------|--------|-----------------------|-------------|

#### A. Report tab

The 'Report' section focuses on activities implemented throughout the reporting period. It contains general descriptions of activities as well as reporting per Work Package.

This section first asks you to describe activities during the reporting period ('Highlights of main achievements') in this reporting period and to include FLC certificates of project partners.

An overview of project main indicators ('project main outputs achievement') is also provided (see framed in green below). This table is automatically generated from information provided in the 'Workpackages' section of the report.

|                                                                                                    | S. Lennolles - Pro                                                                                               | VICT PEDDITI TRUCCI - PROJECT                                  | Contract of the second second s                                                                                                    |                                                                               |                                                      |                                                                                           |                                                |                                      |                                                          |
|----------------------------------------------------------------------------------------------------|----------------------------------------------------------------------------------------------------|----------------------------------------------------------------|----------------------------------------------------------------------------------------------------|-------------------------------------------------------------------------------|------------------------------------------------------|-------------------------------------------------------------------------------------------|------------------------------------------------|--------------------------------------|----------------------------------------------------------|
|                                                                                                    |                                                                                                    |                                                                |                                                                                                    |                                                                               |                                                      |                                                                                           |                                                |                                      |                                                          |
| Voject Progress Report                                                                                                    |                                                                                                    |                                                                |                                                                                                    |                                                                               |                                                      |                                                                                           |                                                |                                      |                                                          |
| Period 2 - 01 85 2010 - 01.0                                                                                                    | 16-20110                                                                                                    |                                                                |                                                                                                    |                                                                               |                                                      |                                                                                           |                                                |                                      |                                                          |
| Prest Date                                                                                                    |                                                                                                    | then .                                                         |                                                                                                    |                                                                               |                                                      |                                                                                           |                                                |                                      |                                                          |
| 26.06.19                                                                                                    | 1                                                                                                    | 14.79                                                          |                                                                                                    |                                                                               |                                                      |                                                                                           |                                                |                                      |                                                          |
| Highlights Of Main Achieven                                                                                                    | rents 1                                                                                                    |                                                                |                                                                                                    |                                                                               |                                                      |                                                                                           |                                                |                                      |                                                          |
| Sectore .                                                                                                    |                                                                                                    |                                                                |                                                                                                    |                                                                               |                                                      |                                                                                           |                                                |                                      |                                                          |
| 10000418                                                                                                    | A K を 計算した。                                                                                                    | 0.000.22                                                       |                                                                                                    |                                                                               |                                                      |                                                                                           |                                                |                                      |                                                          |
| 1                                                                                                    |                                                                                                    |                                                                |                                                                                                    |                                                                               |                                                      |                                                                                           |                                                |                                      |                                                          |
|                                                                                                    |                                                                                                    |                                                                |                                                                                                    |                                                                               |                                                      |                                                                                           |                                                |                                      |                                                          |
|                                                                                                    |                                                                                                    |                                                                |                                                                                                    |                                                                               |                                                      |                                                                                           |                                                |                                      |                                                          |
|                                                                                                    |                                                                                                    |                                                                |                                                                                                    |                                                                               |                                                      |                                                                                           |                                                |                                      |                                                          |
|                                                                                                    |                                                                                                    |                                                                |                                                                                                    |                                                                               |                                                      |                                                                                           |                                                |                                      |                                                          |
|                                                                                                    |                                                                                                    |                                                                |                                                                                                    |                                                                               |                                                      |                                                                                           |                                                |                                      |                                                          |
|                                                                                                    |                                                                                                    |                                                                |                                                                                                    |                                                                               |                                                      |                                                                                           |                                                |                                      |                                                          |
|                                                                                                    |                                                                                                    |                                                                |                                                                                                    |                                                                               |                                                      |                                                                                           |                                                |                                      |                                                          |
|                                                                                                    |                                                                                                    |                                                                |                                                                                                    |                                                                               |                                                      |                                                                                           | 2                                              |                                      | 1.00 (10), Sono (                                        |
|                                                                                                    |                                                                                                    |                                                                |                                                                                                    |                                                                               |                                                      |                                                                                           | 2                                              | terre desire dina 1                  | (ere (10), from (                                        |
|                                                                                                    | 7                                                                                                    |                                                                |                                                                                                    |                                                                               |                                                      |                                                                                           | -                                              |                                      | (er (0), (er )                                           |
| Lat Of Remer Pil Centificate                                                                                                    |                                                                                                    |                                                                |                                                                                                    |                                                                               |                                                      |                                                                                           |                                                |                                      | 100 (10) Base (                                          |
| Lad Of Fighter Ps. Certificate<br>Nerve Assessment System 1                                                                                                    | 1<br>(11) Contan Der (11)                                                                                        | Contrast - Sac Specification                                   | when $h_{0}(r)\in [$ . In case is frager frames                                                                                                    | ger   Tax Perio Salestein                                                     | um covergie                                          | na (Sebarag Karji) Taarke                                                                 |                                                | nan one of the                       | i (en 198), trem (                                       |
| Lad Of Paymer Pt, Certificate<br>Nerver Advisance - Number<br>1975ac                                                                                                    | s<br>DFLECenture (Sec 074)<br>PTag 11                                                                            | Continue - Tele Equivation Car<br>Instance                     | nikal Ig F L C   Initial In Project Provide<br>412000                                                                                                    | iner This factor backback in<br>R 10                                          | um mi                                                | nd (Labored God)) Taafe                                                                   | <br>ter 1107 touder<br>transe                  | 5000 (1000 (104)                     | 11-1 (10), 11-1 (<br>11-11-11)<br>11-11-11<br>11-11      |
| Lat Of Farmer Ps, Certificate<br>Nerver Advances - Surgert<br>Prime<br>+ 1                                                                                                    | 1<br>(F) L Contras   Day OFF<br>#Day 11                                                                          | Contras - Sachavature (a<br>militra                            | ning (v f. C.). Inclusion fragma fragma f                                                                                                    | neri<br>Si sa faria tan muri                                                  | nan ser                                              | na (La hannag Sangh) - Taur fu<br>si ta k                                                 | or 1107 sound<br>sound                         | terer (mile file)<br>Tereform (File) | ter 200, from 1<br>followed - Stand Pa<br>#128           |
| Lat Of Partner PL Certificate<br>Partner Motorate<br>Proce<br>+ C                                                                                                    | S<br>(71), Comune (Des (71),<br>etting 11                                                                        | ( Contras - Taa Equivation Ce<br>Million                       | ning by F. (. ). Instant in the grant frequence<br>states of                                                                                                    | nen backerergenerer<br>D                                                      | um tri                                               | na (Lataning South) Taur In<br>South                                                      | ne 1107 issued<br>scinus                       | Toget Ramone (1941)                  | tion (10) tion (<br>tional)<br>table                     |
| Let Of Farmer Pa, Cartificate<br>Henrie Ablemation - Russer (<br>HTTTL<br>HTTLL<br>Districts of project mark out                                                                                                    | II<br>III. Comus Des DHL<br>HTML:<br>DUIL ATHE-ETHER                                                             | Clamas - Tai bywaws Ce<br>miles                                | obad by F ( E ) instantio Angen Provins B<br>41 March<br>2                                                                                                    | uri bahaya takenakin<br>¥ n                                                   | uar Ohereja<br>na ar                                 | nt Laboring Gorgi) - Tour Pe                                                              | ner 1107 konstel<br>Kalinge                    | Toda Parrier (Fa.)                   | tion (0), loss (<br>forcase)<br>forcase                  |
| Lat Of Partner Pt, Certificate<br>Reveal Advances - Russer I<br>Prov<br>+ C<br>Descrives of project memory<br>(Project contribution to a                                                                                                    | II<br>III. Läänkus Läästärk<br>Häystä<br>ID./Lääne-enert                                                         | Clamate - Taal Spectrum Ce<br>Million<br>Aan Of Dapat Instance | the State of Second Second Sec | nueri<br>1000 factor tupo escelar<br>10<br>Proper Man Ocope Factore<br>Turane | nar Ohrenste<br>na se                                | nat Daharang Kang Li Taan Pengang Kang Li Taan Pengang Kang Kang Kang Kang Kang Kang Kang | ner 1 I I Providel<br>K Littler<br>Darred      | Systematic Constant                  | Line 200, Inco 1<br>Victorial - Namiba<br>Victorial      |
| Lat Of Remer PU Certificate<br>Prever Abhroacter Runner 1<br>Preve<br>Processory Research Property Prevent<br>Property Certification Page<br>Research Proceedings on table previ-<br>research Proceedings on table previ-<br>research Proceedings on table previ- | 1)<br>1) L.Commun Den DPA<br>stars 11<br>DutLiOteennet<br>sequeixe caper minore for<br>sequeixe caper minore for | Clamat TastowenusCe<br>Baues<br>SecOlogie Inter-<br>Tages      | ninal (g. F. (. )                                                                                                    | neri<br>20 Tasi farini babasarin<br>20<br>Paga Man Goga Farana<br>Jaatan      | nar Charagha<br>nar sa<br>Nga na baga<br>Nga na baga | nat La-Houring Ganghi - Tour Per<br>BATHS<br>Proper Male Dance Querch John<br>Vergen      | ner 1137 konstel<br>Kilmin<br>Parent<br>Jacker | Athenet Schwarz                      | Los 200 loss 1<br>Victorial Parallel<br>VIII<br>Loss Dr. |

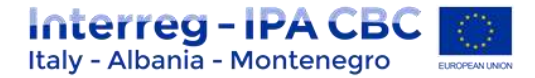

You are then asked to provide information on the target groups reached as well as problems encountered and solutions found.

| And Analysis         Analysis         Analysis |  |
|----------------------------------------------------------------------------------------------------|--|
| Pressure of states ( ) ( ) ( ) ( ) ( ) ( ) ( ) ( ) ( ) (                                                                                                    |  |
|                                                                                                    |  |
|                                                                                                    |  |

At the bottom you will find an interface to provide information on horizontal principles and a tick box which can be used to indicate that the project has been fully implemented. The section 'reporting per workpackages overview' can be used to access individual work packages.

|                                                             | Part Pringer | Carettudio e fra Nyrr   | TO PRIMA | Securption Of the Contribution                                                                                                    |
|-------------------------------------------------------------|--------------|-------------------------|----------|----------------------------------------------------------------------------------------------------|
|                                                             |              | 2.000M                  |          |                                                                                                    |
|                                                             |              | a perset                | 100 C    | and the second second s |
|                                                             |              | without parties effects |          |                                                                                                    |
| e saartuma are to dumentor                                  |              | and the data and        |          |                                                                                                    |
|                                                             |              |                         |          | 0. <del>000.000</del>                                                                                                    |
|                                                             |              | 100000                  |          |                                                                                                    |
| and an an an array                                          |              |                         |          | and the second second sec                                                                                                    |
| Indenetted                                                  |              |                         |          |                                                                                                    |
| enart<br>enart (s                                           |              |                         |          |                                                                                                    |
| evenue<br>revention<br>untrig Par Warkpackage Diverview     |              |                         |          |                                                                                                    |
| energer<br>energer<br>Entreg Pyr Wartpackage Dietrions<br>H | 147<br>147   | Dil.<br>pazzi           | Type -   | Tee                                                                                                    |

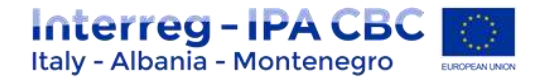

#### Please always remember to save the report!

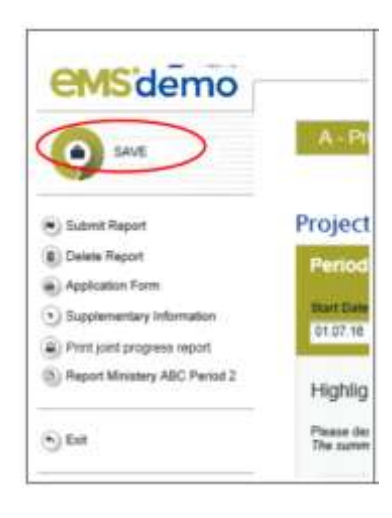

#### B. Work Package tab

Reporting per work package is the second part of the project report.

Report sections of individual work packages can be accessed either from the navigation bar 'Work packages' or from the table at the bottom of the page under the section 'Report'.

| Report        | Workpackages                      | Certificates Project Report Tables Attachments |
|---------------|-----------------------------------|------------------------------------------------|
| Reporting     | <ul> <li>Preparation</li> </ul>   | aration                                        |
| Min Nin       | <ul> <li>Management</li> </ul>    | We The                                         |
| Р             | ∘ Workpackage T1                  | Preparation                                    |
| Partners Invo | ∘ Workpackage I1                  |                                                |
| No Partner S  | <ul> <li>Communication</li> </ul> |                                                |
| Summary Desc  |                                   | Dut And Contribution Of Eache Partner          |

| Reporting Per Workpackage Overview |          |          |                |
|------------------------------------|----------|----------|----------------|
| Id                                 | Start    | End      | Туре           |
| 2461                               | wrz.2015 | wrz.2019 | management     |
| 2462                               | wrz.2015 | wrz.2019 | implementation |
| 2463                               | wrz.2015 | wrz.2019 | investment     |
| 2464                               | wrz.2015 | wrz.2019 | communication  |
|                                    |          |          |                |

Save

In this section you can describe the implementation of each work package in detail, incl. information on activities carried out and contributions by the project partners as well as information on any problems or deviations from the initial plan.

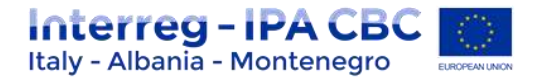

Here you also provide information on project output indicators and activities and deliveries. Reporting on deliverables, incl. upload of evidence of achievement is also part of reporting on work packages.

Select a work package from the drop-down menu

| No. Title                                                                                                    |                                                             | Management                                                                                                    | date                                                                         | Station                               |    | Expenditure - c |
|----------------------------------------------------------------------------------------------------|-------------------------------------------------------------|----------------------------------------------------------------------------------------------------|------------------------------------------------------------------------------|---------------------------------------|----|-----------------|
| M Maraj                                                                                                    | dament .                                                    | Dist implementation                                                                                                    | 2019                                                                         | nut stated                            | 15 | 61.00           |
| involved partners                                                                                                    | 5                                                           | Prior imprementation                                                                                                    |                                                                              |                                       |    |                 |
| ADC                                                                                                    |                                                             | Investment calsdkfola                                                                                                    |                                                                              |                                       |    |                 |
| UFG                                                                                                    | 3                                                           | Investment XYDDSDF                                                                                                    |                                                                              |                                       |    |                 |
| H62                                                                                                    |                                                             | Communication                                                                                                    |                                                                              |                                       |    |                 |
|                                                                                                    |                                                             |                                                                                                    |                                                                              |                                       |    |                 |
| NLM<br>Paase describe the pr<br>or thematic and com                                                                   | rograms in 1<br>misunication                                | uses num<br>the current reporting period and exploits how partners, were involved in the activities ()<br>work packages, please explain how target groups (and other stakeholders) were invo                                                                                                    | who did what).<br>ofwed in the activities are                                | E development of the project outputs. |    |                 |
| KLM<br>Naces describe the pr<br>or thematic and com<br>repplicable, please d                                          | rogress in 1<br>munication<br>feacible and<br>rogress of a  | uses NLME<br>the current reporting period and exploits how partners, were involved in the activities i<br>work packages, please explain how target groups (and other stakeholders) were ner<br>partity any problems and deviations including delays from the work plan as present<br>chrittes and deliverables achieved in the current reporting period.                  | who did what),<br>often did the activities are<br>ed in the application for  | E development of the project outputs. |    |                 |
| KLM<br>Naced describe the pr<br>or thematic and com<br>f applicable, please d<br>Naced describe the pr<br>A.M. 1      | erogress in t<br>encode and<br>encode and<br>erogress of a  | user NLME<br>the current reporting period and exploits how partners, were involved in the activities is<br>work packages, please explain how target groups (and other stakeholders) were ner<br>partity any problems and deviations including delays from the work plan as present<br>chrittes and deliverables achieved in the current reporting period.                 | who did what),<br>often did the activities are<br>ad in the application here | E development of the project outputs. |    |                 |
| KLM<br>Taquitable, please d<br>Taquitable, please d<br>Taquitable, please d<br>Taquitable, please d<br>Activity Title | rogress in t<br>munication<br>feacifies and<br>rogress of a | user NLME<br>the current reporting period and exploits how partners, were involved in the activities ()<br>work packages, please explain how target groups (and other stakeholders) were ner<br>partily any problems and deviations including delays from the work plan as present<br>christies and deliverables achieved in the current reporting period.<br>Start month | who div what,                                                                | E development of the project outputs. |    | 54              |

Information on the work package, activities and deliverables indexes and titles, as well as work package start and end dates are automatically displayed based on the information in the AF. The status of the work package and progress of activities and deliverables has to be selected from the respective drop-down menus.

A description on the work package progress and eventual problems and deviations is required. For deliverables explanations on their progress have to be provided and related documentation can be uploaded (obligatory for finalised deliverables).

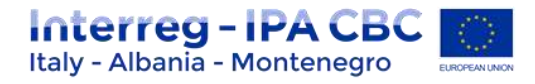

| A - Joint progress report                       | B - Reporting per work peckage 🔊 🤇                                                                                                    | - Certificates of expenditure                                                            | D + Joint progress report financial tel | bles E - Annexes                                              |
|-------------------------------------------------|----------------------------------------------------------------------------------------------------|------------------------------------------------------------------------------------------|-----------------------------------------|---------------------------------------------------------------|
| Assagement work package                         |                                                                                                    |                                                                                          | $\sim$                                  |                                                               |
| n. Ste<br>9 Response                            | Rad Adm<br>Jai 2015                                                                                                    | And And And And And And And And And And                                                  | P Expenditor constrained                | <ul> <li>Not aspenditure reported on the<br/>ALM N</li> </ul> |
| Institution partners                            |                                                                                                    | -                                                                                        | a started                               |                                                               |
| Addressed                                       | Name                                                                                                    |                                                                                          | retined .                               |                                                               |
| ANC .                                           | Managerie All Cloud Partner)                                                                                                    |                                                                                          | stating according to part part          |                                                               |
| CPG                                             | Hum IPI                                                                                                    |                                                                                          | and almakes                             |                                                               |
| PR.                                             | Mag Mil                                                                                                    | \ -                                                                                      | and of a makes                          |                                                               |
| HEAR                                            | Deal KLM                                                                                                    |                                                                                          |                                         |                                                               |
| applicable, please blood he and pathy any prob- | en, and deviations including delays have for anoth plan an proceeded in<br>Repeated to - proceed game. Notions at these suggets, which we are not<br>well as a strength to be a seried superformantial | the application term and the university found<br>on the Terms which it issue as presents | ~                                       | al locati her                                                 |
| A#1                                             |                                                                                                    |                                                                                          | 6                                       |                                                               |
| Autority Tills                                  | Start Augustic                                                                                                    | End much                                                                                 |                                         |                                                               |
| Bartup activities                               | 87 3846                                                                                                    | 66.30°B                                                                                  |                                         |                                                               |
| 88811                                           |                                                                                                    |                                                                                          | 6                                       |                                                               |
| Defineration (He<br>Beldeling Contract signed   | Deliverable Averagines<br>Subjects contrast regard between Mit and                                                                                                    | Plained failury in<br>LP 87.3%                                                           |                                         | 5                                                             |
|                                                 |                                                                                                    |                                                                                          |                                         | - See                                                         |

Within thematic work packages specifications, if foreseen within the AF, reporting on the foreseen outputs is required (quantification, current status, upload of documentation).

| Project adjust                      | Dalpet description                                                                                                    | Programme subject indication                                                                                                    | Parred<br>debury<br>math | Oxford<br>suartification<br>therpet | Active-set on the<br>(five-reporting<br>partial rul<br>institution) | Advantation<br>Becaused<br>period | Level of addressment inclinations for<br>the online project including current | Uphad solpd<br>Dourrentation (solpd<br>Sail about or investment<br>report)                                                                                                    |
|-------------------------------------|----------------------------------------------------------------------------------------------------|----------------------------------------------------------------------------------------------------|--------------------------|-------------------------------------|---------------------------------------------------------------------|-----------------------------------|-------------------------------------------------------------------------------|----------------------------------------------------------------------------------------------------|
| 713 Building                        | Bee' cites bibardota parto. Paterimopor tetitizati soni intelligan esencita et artis-<br>et nazissallo fenera a frazis nagratis. Integra i tetina, intella at diamonate esencitari<br>eselazita, uno mazo parendo namo, qari parete titis hotos se intella. Elassi tetina<br>eme, assois se intellandi esi attitisticon ya arte. Rime eggen este, estetta attitua i tetina<br>eli parenti amgare esti. Pasesetti al hagar tetin, a velinqui estitu. Elisa pasare<br>indi parenti antigare estiti. Pasesetti al hagar tetina, estitua eli benetica. Unamas phe-<br>neli parenti antiga. Renegati saggitti pattiticati estituati estituati antigati estituati<br>estituati estituati estituati estituati estituati estituati estituati estituati estituati estituati estituati estituati estituati estituati<br>estituati estituati estituat | 10.11 - Humber of champles and<br>solitor plans threetigant patter<br>implemented for improved anargy<br>efficiency and screening energy or<br>in public information<br>in public solution. | 86,217                   |                                     | <                                                                   |                                   |                                                                               | Maintificit<br>Billion Mainest                                                                                                    |
| 11,2 Adden Plan<br>adolfsiaekdhaski | Sed visar bitandam perus. Probadongan kakitan tanah kindagan kamenta si naker<br>of nakitanda bitan ak tanpi agartas. bitgan kutan, kutas at diakonogan<br>makerika mer suan sensarika suan gad park hiti kindan on tanka. Kutas sa<br>am, manis sa tikudi me, walikutan at utan. Kuta sagam atak, wisaan ti kutas<br>am, manis sa tikudi me, walikutan at utan. Kuta sagam atak, wisaan ti kutas<br>ata penus ot malia. Ansara ragifta salikuhadi nda vipa femantan. Nyamas pen                                                                                                    | 1011 Number of tests and/or<br>service developed and te-<br>teglisearcied for improved energy<br>efficiency and second in series are<br>to public introduction                              | 94a 2017                 |                                     |                                                                     |                                   |                                                                               | - Contraction of the contraction of the contraction |

**For the communication work package** information on the level of achievement of the communication objectives (as defined in the AF) and related explanations are required.

| Infrarea dillata nel latarear                                                                                                    |                                                                                                    |   |
|----------------------------------------------------------------------------------------------------|----------------------------------------------------------------------------------------------------|---|
| Density time<br>See deep literature para Polietenage fulliari nost consiste annotes et wind at nationale fores et hape spens. Hope fullis, bisis et<br>alleranges resultant parties annotes consiste land, nost parties the series and the state and the state of the<br>series and the state of the series and the state of the state and the state and the state and the state of the<br>series and the state of the series and the state of the state of the state and the state of the state of the<br>series and the state of the series and the state of the state of the state of the state of the state of the state of the state of the<br>series and the state of the state of the state of the state of the state of the state of the state of the state of the state of the<br>series of the state of the state of | Level of unbianeer                                                                                              | 1 |
|                                                                                                    | And a second second second second second second second second second second second second second second second  |   |
| Tad stad standards parts. Patientessa fabilitet molti militare senantis al molte al materialità longo al tensi agosso. Hitege tenso al                                                                                                    | Carlo de Antonio de Carlo de Carlo de Carlo de Carlo de Carlo de Carlo de Carlo de Carlo de Carlo de Carlo de C |   |
| - sherearpe monote, on that annuals rate, applicate lots locks on tests. Each late was source to be offer a sensitivity or test for a sensitivity of tests of the sensitivity of tests of the sensitivity of tests of tests of te                 |                                                                                                    |   |

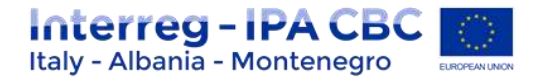

# C. Adding FLC Certificates to the Project Report

Financial reporting is done based on FLC certificates. All available FLC certificates could be included in the current project report.

# ATTENTION!

You can decide which of the available FLC certificates to include in the project report under 'Include in project finance report'.

Only the selected FLC certificates will be taken into account for project report.

FLC certificates, which are not included in one project report, can be included in another project report.

The eMS does not check whether all the FLC certificates included in a project report by the LP refer to the same reporting period. This means that FLC certificates could originate from different reporting periods. It is possible for programmes, however, to add error checks in the validation plugin.

# A Project report can be closed also without any FLC certificates.

| Partner Abbreviation | Number Of FLIC Certificate | Date OFFL C Certificate | Total Expenditure Certified By FL C | Include In Project Finance Report | Total Partner Expenditure industed | Co-fmancing Source | Co-Strationg Rate(N) | Total Partner E R D Fincluded |
|----------------------|----------------------------|-------------------------|-------------------------------------|-----------------------------------|------------------------------------|--------------------|----------------------|-------------------------------|
| 1.1                  | 10231                      | 13.05.30%               | \$ 126.638.96                       |                                   | 4 (26-63) 78                       | BIDF               | 85.00 W              | £187642.11                    |
|                      | 1.1                        | 1305,2016               | \$15679                             | 2                                 | \$18573                            | 90F                | 25,00 %              | ¢ (\$7.87                     |

Once the FLC certificates are selected to be added to the project report, they can be accessed from two places in the project report: navigation toolbar tab 'Certificates' or table 'List of Partner FLC Certificates' under 'Reports' tab. Under 'Certificates' only those selected will be visible.

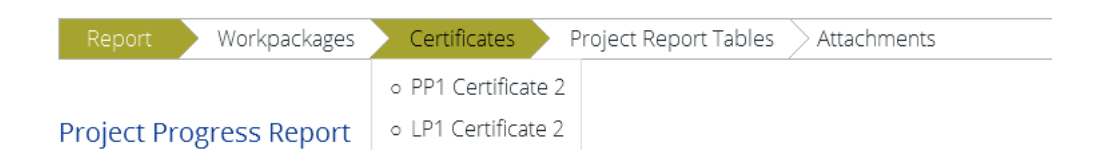

All the certificates of expenditure as selected in section A are listed in section "Certificates" and accessible for checks by the LP. By selecting a certificate of expenditure the related list of expenditures (LoE) is shown and single expenditures can be accessed by clicking on the item in the overview table.

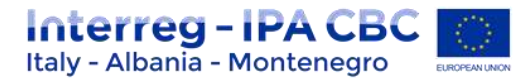

| A - Joint ; | progr | ess report 🔿 8 - Rep           | orting per work package C - Certificates of e             | spenditure I | ) - Joint progress | report financial ta | ibles E - Ann | exes                          |      |
|-------------|-------|--------------------------------|-----------------------------------------------------------|--------------|--------------------|---------------------|---------------|-------------------------------|------|
| list of exp | pend  | fiture                         | V ADD Defailedate 1.1                                     |              |                    |                     |               |                               |      |
| Seq No 1    |       | Budget line 1                  | WP d                                                      | Intref No \$ | Inv. No 0          | Inv. date 2         | Paym date 0   | Description1 #                | Desc |
|             | 1     | BL1 Staff costs                | M Varagement                                              | 54           | 654                | 06092018            | 1369/2016     | staff 3 Per period 1          |      |
|             | 1     | BL2 Office and admin.          | M Management                                              |              | FR                 | NAFR                | NAFR          |                               |      |
|             | 1     | BL3 Travel and accom.          | M Management                                              | 45           | 45                 | 07460214            | 01/09/2016    | Travel to Rick off            |      |
|             | 1     | BL4 Estensil exp. and services | TI Stategy and Action plan development and implementation | 554          | 862                | 01082016            | 13092016      | analysis, Nr. dift, 3 days    |      |
|             | 1     | 8.5Epipment                    | 12 Pild independent                                       | 654          | 66465              | 04092018            | 13092016      | IT Equipment for Pilot action |      |

| Comment LP | mount approved by LP 0 | Difference LP 0 | Comment controller \$ | amount verified by controller \$ | Difference controller 0 |
|------------|------------------------|-----------------|-----------------------|----------------------------------|-------------------------|
| -          | € 21.000,00            | € 0,00          |                       | € 21.000.00                      | € 0,00                  |
|            | € 3.150,00             | €0,0            |                       | € 3.150,00                       | € 0,00                  |
| -          | € 500,00               | € 0,00          |                       | € 500,00                         | € 0,00                  |
| -          | € 2.700.00             | € 0,00          | VAT not deducted      | € 2.700,00                       | € 300,00                |
|            | € 6.000,00             | € 0,00          |                       | € 6.000.00                       | € 0,00                  |

In well justified cases, the LP can decrease (but not increase!) in the list of expenditure amounts certified by the controller and provide an explanation.

Expenditures can be edited by a LP directly in the item overview table or in the expenditure item form by setting the difference in the corresponding field. The values previously inserted by a partner and by the national controller (Budget line, work package, Internal reference number, Invoice number, Invoice date, Date of payment, currency, VAT) cannot be modified anymore.

# Please remember to always save the changes!

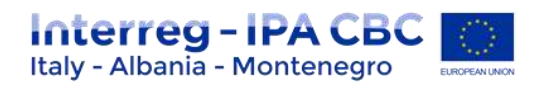

|        | Invoice number                                                          | 552<br>01.08.2016 | Partner comment          | 201 Distanting Revenues | ^                                     |
|--------|-------------------------------------------------------------------------|-------------------|--------------------------|-------------------------|---------------------------------------|
|        | Date of payment                                                         | 13.08.2018        | - He was a second second |                         | · · · · · · · · · · · · · · · · · · · |
| SEE    | Currency                                                                | EUR - EURO -      |                          | THE PARTY NEW YORK      | proballer 0                           |
| narts. | Total value of<br>item in original<br>currency                          | 3.000.00          |                          |                         | 121.000.00                            |
| ments  | VAT                                                                     | 0.00              |                          |                         | # 3.150.00                            |
| Nerts  | Declared amount<br>in original                                          | 3.000.00          |                          |                         | 6 505,00                              |
| ments  | Expenditure<br>outside (the<br>Union part of)<br>the programme<br>area? | 11                |                          |                         | € 8.008.00                            |
|        | In Kind                                                                 | 101               |                          |                         |                                       |
| Contr  | Verified by<br>controller                                               | 8                 | Comment<br>controller    |                         |                                       |
|        | Difference<br>controller                                                | € 300,00          | VAT not deducted         |                         |                                       |
|        | Amount verified<br>by controller                                        | € 2 700.00        | -                        | Di Dramina Revelina     |                                       |
|        | Difference LP                                                           | €0.00             | Comment LP               |                         |                                       |
| 9      | Amount<br>approved by LP                                                | 6.2.700.00        |                          | SHI Daning any          |                                       |
|        | -                                                                       | -                 | _                        | -                       | 10                                    |

Expenditures can be edited by a Lead Partner directly in the item view form by setting the difference in the corresponding field (see Figure 9).

The values previously inserted by a partner and by FLC (Budget Line, Work package, Internal Reference Number, Invoice Number, Invoice Date, Date of Payment, Currency, VAT) cannot be modified anymore.

# Attention!

The Lead Partner can only decrease items certified by FLC and cannot increase them.

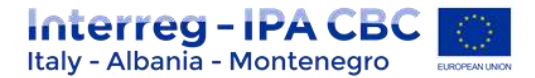

#### **D.** Project report tables

This section provides various summary tables of the expenditure included in the joint progress report. Please note that the tables are updated before the report is submitted. All the cuts done by the LP should be immediately visible in the tables. Joint progress report tables follow the same logic as those in the partner report but take into account all certificates included in the joint progress report. Please note that the 'Currently reported' column changes its values (and name) each time a joint progress report changes the status.

Before the report is submitted it is 'amount to be declared to the JS' and once it is submitted it changes into 'amount declared to the JS'. Likewise, the column 'Previously reported (certified by CA) also changes if new CA confirmations become available. After submission of the report to the JS, the values do not change anymore. Tables can be exported to xls-files.

| Programme Like<br>Beaming                                                                                                    | Project total<br>builget                                                                                                    | Previously reported (cardined<br>By CA)                                         | Clarierity reported cannari<br>miniand to 201                                                   | Total reported                                                        | Surbur<br>Swiget                                  | Parturing<br>Swight                                                             | Total around declared by<br>platform                                            | Total arrows validated by<br>Lonitoler                                                              | Total amount included a<br>frames report  |
|----------------------------------------------------------------------------------------------------|----------------------------------------------------------------------------------------------------|---------------------------------------------------------------------------------|-------------------------------------------------------------------------------------------------|-----------------------------------------------------------------------|---------------------------------------------------|---------------------------------------------------------------------------------|---------------------------------------------------------------------------------|----------------------------------------------------------------------------------------------------|-------------------------------------------|
| Total Contracting                                                                                                    | 440124630                                                                                                    | 41343H                                                                          | . # 28.200.00                                                                                   | 627.00100                                                             | 1215                                              | 4.401.00.00 ·                                                                   | COMMENT                                                                         | KIRINGER.                                                                                           |                                           |
| Preferent BRCP                                                                                                    | 440724630                                                                                                    | #1.200.00                                                                       | 4.00.001.00                                                                                     | 4.27 MG/8                                                             | 8.01%                                             | < <p>4.434.300.00</p>                                                           | 4.00.000.00                                                                     | 639,000,00                                                                                          |                                           |
| farmer on financing                                                                                                    | 6 102 200.00                                                                                                    | 4.00.00                                                                         | 4487530                                                                                         | 4336.0                                                                | 7005                                              | 4 44.305.00                                                                     | 4878.0                                                                          | 61475.00                                                                                            |                                           |
| trial shadow                                                                                                    | 1 10 10 10 10                                                                                                    | 43,000.00                                                                       | 4 10 10 10                                                                                      | 12120                                                                 | - 6.00 %                                          | 110.00.0                                                                        | 4 12 19 10 10                                                                   | 10.064                                                                                              |                                           |
| Troject expendit                                                                                                    | ute per budge                                                                                                    | dee                                                                             |                                                                                                 |                                                                       |                                                   |                                                                                 |                                                                                 |                                                                                                    |                                           |
| Troject expendit<br>fixiget ins                                                                                                    | ute per budge<br>Prest Mat                                                                                                    | fileso<br>Penduariy reported perident<br>Br(CA)                                 | Carrently reported (research<br>BicLow) fr (2)                                                  | Tatal reported                                                        | Gud bild<br>Suidgel                               | Accessive and a                                                                 | Total present declared by<br>pathwest                                           | Total armout validated by<br>controller                                                             | Tatal answert included i<br>Thursta sport |
| Troject experidat<br>forget ins                                                                                                    | Vie per budge<br>Prest Mar<br>Salpt<br>4 (24-97.0)                                                                                                    | fileso<br>Personally reported inertified<br>By CA)<br>ELLIS                     | Carrently reported (pressure<br>Backend to JS)<br>#21108-20                                     | Tatal reported<br>€21.00.00                                           | Staf bild<br>Indipit                              | Remaining<br>Indiget<br>C201.007.01                                             | Total around declared by pathwes                                                | Total armost solitated by<br>controlor<br>C2:00:00                                                  | Tatal amount included i<br>Bases sport    |
| Troject experidit<br>folget ins<br>8.1 fait ons<br>8.1 fait ons                                                                                                    | ute per budge<br>Prest tetal<br>Salget<br>4 (24-915)<br>K (21-1614                                                                                                    | filipio<br>Penduariji reported (pertilen)<br>Bij CA)<br>41.00<br>41.00          | Carrently reported (arread)<br>moderat to 20;<br>621:00:00<br>61:00:00                          | Tatal reported<br>421-0000<br>422-0000                                | Norther<br>Index                                  | Remaining<br>Bullant<br>Calculation<br>Calculation                              | Total annual declared by<br>pathods<br>#10.401.00<br>#120                       | Total armost validated by<br>controller<br>£21,000,00<br>£1,000,00                                  | Tatal annual included i<br>Randa separt   |
| Inclusion experiate<br>Restart less<br>R.1 Set ense<br>R.2 Sets en admin<br>R.3 Section en antes                                                                                                    | Present fold<br>Present fold<br>4 (24-917-9)<br>4 (21-90-74)<br>4 (21-90-74)<br>4 (21-90-74)                                                                                                    | fileso<br>Productly reported (contract<br>by CA)<br>4 1.00<br>4 1.01            | Carronty reported (arread<br>Biodent to 25)<br>6 (1 m 20<br>4 (1 m 20<br>4 0 m 20<br>4 0 m 20   | Tatat reported<br>4121-00030<br>412-0030<br>410030                    | National<br>Subject<br>2015<br>2015               | Remaining<br>Indiget<br>6.201.001.01<br>6.201.001.01<br>6.201.02.00             | Total answer inclured by<br>justices<br>4.5145.00<br>4.510<br>4.510             | Total annual cubilities by<br>assesse<br>Consum<br>Consum<br>Consum<br>Consum                       | Tatal annual included i<br>Baselar separt |
| Topoct experidit<br>Todat on<br>E.: 2nd on<br>E.: 2nd on<br>E.: 2nd on<br>E.: 3nd on<br>E.: 3nd | Present Note<br>Present Note<br>Eastport<br>4 (2)-50(7)<br>4 (2)-50(7)<br>4 (2)-5 | (10)<br>Personality reported justified<br>34 (24)<br>4 1 (20) 25<br>4 1 (20) 25 | Carrediy reported (answer<br>Beckend to J2)<br>6 21 082.00<br>6 101.00<br>9 082.00<br>8 1702.00 | Tatat reported<br>4.21 (80.00<br>4.3 (80.00<br>4.800.00<br>4.4.300.00 | 16 of total<br>Isolgat<br>2 0 %<br>2 0 %<br>2 0 % | Remaining<br>badget<br>4.20.507.01<br>4.20.507.01<br>4.20.507.01<br>4.04.502.00 | Total annual instants by<br>jackness<br>4.13 million<br>4.130<br>4.130<br>4.130 | Total annual validation by<br>assession<br>621-0010<br>611-0010<br>611-0010<br>611-0010<br>611-0010 | Tata answert network<br>Banca seper       |

# E. Attachment

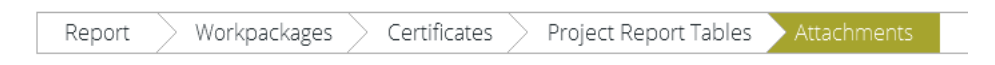

It is possible to upload additional attachments relevant for the entire project report. In order to do so, please use the 'Attachments' tab.

| Optood      |          |        |        |                                                                                                    |
|-------------|----------|--------|--------|----------------------------------------------------------------------------------------------------|
| Attachments |          |        |        |                                                                                                    |
|             | Photo: A | Date 1 | Thur 4 | Party of the second second sec |

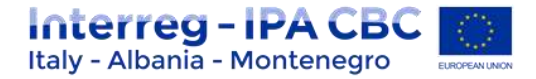

# **1.2.5** Submitting a joint progress report

From the menu at the left side, the joint progress report needs to be checked before it is submitted to the JS. Only after the check has been successful, the system will allow for the report to be submitted and the 'Checked saved report' button is replaced by the 'Submit report' item in the left menu.

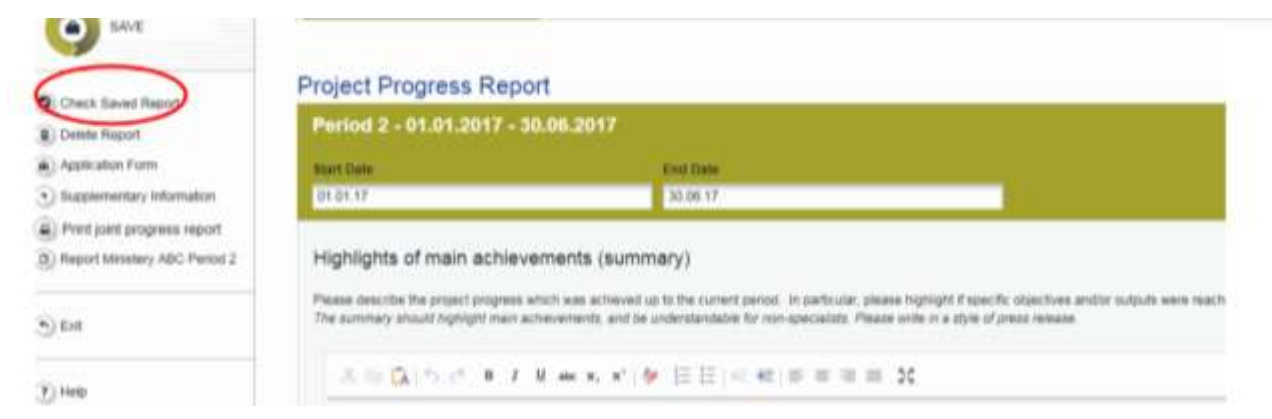

By pressing this button, the joint progress report is automatically submitted to the JS.

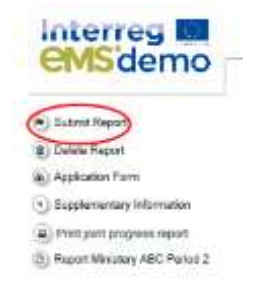

A submitted joint progress report is locked and the LP cannot modify it anymore unless the JS re-opens it for amendments during the clarification process. The report state is changed from "Report in progress" into "Report Submitted" and the submission date is displayed in the overview table.

| Project      | t Reports           |            |                  |                            |  |                    |             |
|--------------|---------------------|------------|------------------|----------------------------|--|--------------------|-------------|
| Report       | Report Start        | Report End | State            | Date Of Project Submission |  | Total Expenditures | View Report |
| Period 1 05. | 05.2015 - 05.05.201 | 6          |                  |                            |  |                    |             |
| Report 1.1   | 05.05.2015          | 05.05.2016 | Report Submitted | 25.02.2016                 |  | € 10 261.85        | P           |
| Period 206.  | 05.2016 - 31.12.201 | 6          |                  |                            |  |                    |             |
| Period 3 01. | 01.2017 - 05.05.201 | 7          |                  |                            |  |                    |             |

As long as the report is not submitted it can be deleted.

The left menu gives direct access to the AF and the supplementary information section.

The joint progress report can be printed as pdf-document. The pdf file is then available in the "Filebrowser" in the project general menu.

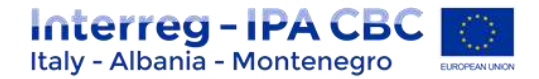

In order to leave the joint progress report and go back to the report overview tables please click on "Exit".

After submission, the Lead Partner can see the report but can't modify it anymore.

A new project report can be opened once the previous one has been submitted to JS. More than one project report can be submitted per period.

# **1.2.6 Project living tables**

From the menu in the report overview section the project living budget overview tables can be accessed. Project living tables are financial tables at the project level that summarise project expenditure processed through all joint progress reports. Like other living tables (e.g. at partner level), project living tables grow over time as expenditure is declared by the project and processed by the various authorities.

You can use living tables to keep an overview on expenditure declared in the joint progress reports. To access the project living tables, click on the button "Project living tables" in the left menu.

| Tripert Loarg Tables                                                                                                    | Sensi Rus<br>Le                                                         |            |
|----------------------------------------------------------------------------------------------------|-------------------------------------------------------------------------|------------|
| Supprentary Information                                                                                                    | Joint progress report                                                   |            |
| La Contra Contra C | Report Report Net Report End State Period 2 0107 2015 - 0126 2016       | Vee Report |
|                                                                                                    | Pepart 0.1 01.07.2015 01.06.2019 Tepart 3ubmitted 18.08.2010 6.1 000,00 | 8          |
| wg                                                                                                    | Period 1 81 87 2816 - 21 12 2816                                        |            |
| untants                                                                                                    | Report 1.1 01 07 2018 31.12.2019 Report In Progress In Progress €0.00   | 0.00       |
|                                                                                                    | Period 2 01.01.2017 - 30.06.3017                                        |            |
| rga (d                                                                                                    | Period 101.07 2017 - 31.12 2017                                         |            |
|                                                                                                    | Personal 4 01 01 2010-20 06 2010                                        |            |
|                                                                                                    | Partial 6 01 01 3015 - 30 06 3019                                       |            |

| Interreg                | TEST PROJEC                    | TREPORT       | CE74 (instan) First                   | ance Report | Ing           |                       |                     |                                      |                                              | Manager Para Tage                       |
|-------------------------|--------------------------------|---------------|---------------------------------------|-------------|---------------|-----------------------|---------------------|--------------------------------------|----------------------------------------------|-----------------------------------------|
| E francisco los         | Project expende                | un summer     |                                       |             |               |                       |                     |                                      |                                              |                                         |
| S Rapponent ( Horseland | Programme in-                  | Property of   | Personally reported purification      | 1000        | Tree reported | Surger .              | incoments<br>Indeed | Fold ensure declared by pathene.     | Total amount california for                  | The sense consider a proved france      |
|                         | Nor other one                  | A ANT DALLAR. | 4100.0                                | 44.00       | 412000        | 185                   | 6 400 (MAL 14       | #10408C                              | #1000.00                                     | a1.00.0                                 |
|                         | Charlest States                | 4.447.546.84  | #1383.00                              | 6.1.00      | 412000        | 0.01%                 | 4 400 200 10        | 4134.00                              | 410808                                       | 41000                                   |
| 62.84                   | Partie or Berring              | A NUMBER OF   | 2,606.0                               | 14.4.00     | 41000         | 184                   | ASSISTAN            | 1.4.66.00                            | 100.00                                       |                                         |
|                         | and the second second          | 1.10.10.0     | 1100.00                               | 41.00       | 1110.00       |                       | A DOLLAR DO         | e tister                             | 81000 P                                      | atoms                                   |
| 3                       | () daar                        |               |                                       |             |               |                       |                     |                                      |                                              |                                         |
| () input                | Project expendit               | un per budget | ine .                                 |             |               |                       |                     |                                      |                                              |                                         |
| en. (*                  | Surger Inc.                    | Prost tale    | Pressure, repaired partitud to<br>COL | Canada      | Textmented    | Northeast<br>Teachart | Terraria .          | Tubel annual declared by<br>address. | Total arrespond colditated to:<br>controller | Total around included in project frames |
|                         | 6.1 Bell yours                 | 4.224.001.01  | 4100                                  | +1.01       | 81.00         | 4.81%                 | 8.02447141          | 918                                  | 110                                          | 110                                     |
| CANC .                  | 827Barram.                     | 4107603       | 810                                   | 812         | 1100          | 1015                  | 820780.00           | 910                                  | 910                                          | 100                                     |
| CIVIO                   | \$127 Section acces.           | 81040179      | 810                                   | 81.0        | 6100          | 1815.                 | 4.0.43170           | 81.0                                 | 8.08                                         | 418                                     |
| munito ing              | St.4 Sources and their sectors | 10100         | 1.00.0                                | *10         | 41000         | 185                   | 1100                | 818828                               | 1.00.0                                       | 1.004                                   |

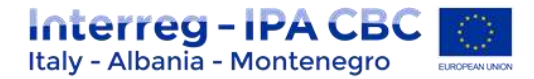

# **1.2.7** Reverting Procedure

The Lead Partner can revert partner reports back to the First level Control (FLC) or to the Project Partner (PP).

This might be necessary in case he/she notices a mistake, which is not in his/her authority to correct.

This procedure is done through the table "List of Partner FLC Certificates" (see below) that is in the Joint Progress Report.

| Total Partner E R D F Included | Total Partner I P A I I Included | Total Partner E N I Included | Flc Report  | Revert                  |                        |
|--------------------------------|----------------------------------|------------------------------|-------------|-------------------------|------------------------|
| € 212.00                       |                                  |                              | Show Report | 🕤 Revert From Lp To Flc | 🕤 Revert From Lp To Pp |
|                                | € 10 050.00                      |                              | Show Report | 🕤 Revert From Lp To Flc | 🕤 Revert From Lp To Pp |

# Typology of Mistakes & related procedures to correct them

Mistakes concerning descriptive sections (es: summary of report, deliverable/activity description, etc)

In case of Mistakes concerning descriptive section, LP can revert partner reports back to PP clicking the button "**Revert From LP To PP**" in the table "List of Partner FLC Certificates" section "Revert".

In this case the PP will only have the possibility to edit descriptive sections in that report. List of expenditure (budget lines verified by FLC) cannot be modified.

# Mistakes concerning budget lines verified by FLC

In case of Mistakes concerning expenditures verified by FLC (es: amount of budget; budget lines; etc.) LP have to revert partner reports back to FLC clicking the button "**Revert From LP To FLC**".

Then FLC needs to untick the "verified by FLC" flag of the expenditures in which the mistake occurred. Then, FLC have to revert the report back to the partner. Only then, PP can modify the budget.

In this option PP can also modify Descriptive section.

In this option, Reverting the report to a project partner means that the project partner needs to correct and re-submit the report to the FLC and then the FLC needs to certify the report again.

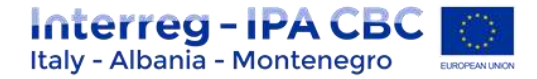

# Mistakes strictly related to FLC activities

In case of Mistakes strictly related to FLC activities (document missing, expenditure verified for error, ...), LP have to revert partner reports back to FLC clicking the button "**Revert From LP To FLC**". Then FLC can correct mistake or add data/document missing.

In this option, reverting the report to FLC means that the FLC needs to certify the report again but no corrections from the Partner are necessary.